# User Interface Design Best Practices

Presented to the Long Island Chapter of the IEEE Instrumentation & Measurement Society and the Long Island LabVIEW User Group (LILUG)

on Thursday, March 6, 2014.

Nikolaos Golas Consultant, LabVIEW Developer

Based upon presentation created by Simon Hogg, Senior Product Manager, National Instruments.

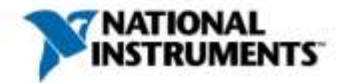

#### Agenda

- 1. Definitions, rules, and advice (not specific to LabVIEW, but important)
- 2. Some cool UI techniques for LabVIEW (and why you would consider using them in your application)
- 3. Where to go to download some reusable components (because everybody loves free stuff)

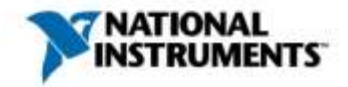

#### Quote

"The other thing...that people seem to get wrong is to think that the code they write is what matters. No, even if you wrote 100% of the code, and even if you are the best programmer in the world and will never need help with the project at all, the thing that really matters is the users of the code. The code itself is unimportant; the project is only as useful as people actually find it."

- Linus Torvalds

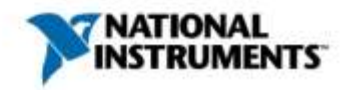

#### Quote

"A good company must 'impute' – it must convey its values and importance in everything that it does, from packaging to marketing."

- Steve Jobs / Mike Markkula

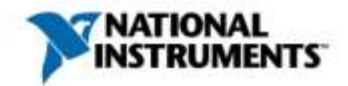

# What Is a UI?

- UI: User Interface
  - How user interacts with the program
  - First thing the user notices
- UX: User Experience
  - Sometimes used interchangeably with UI
  - Broader, covers workflow

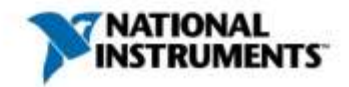

## Some General Rules

- 1. Do not be innovative
- 2. Less is more
- 3. Think about your user

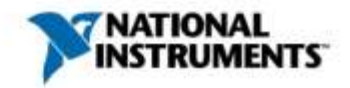

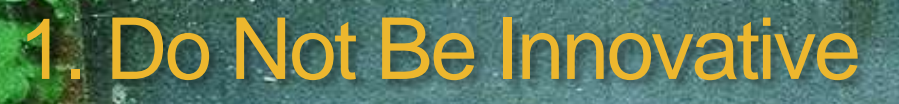

00 D

# Use familiar elements Buttons Icons Terminology Dialogs Menus

#### 1. Do Not Be Innovative

- Still some creative license
  Do not change the way similar looking things behave
- Polish, do not reinvent

# **Style Guidelines**

- Make UI decisions once and record them
  - > Often a living document
- Be consistent
  - Inconsistency robs your users of productivity
  - > VI Analyzer can help to enforce
- > Not everyone needs to be a UI/UX expert

| 0 | ок | Cancel | Cancel | ОК |  |
|---|----|--------|--------|----|--|
|   |    |        |        |    |  |

- References:
  - LabVIEW Style Guide
  - <u>Windows Application UI Development Guidelines</u>
  - <u>Apple OS X Human Interface Guidelines (HIG)</u>

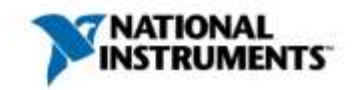

## **Style Guidelines - Example**

Dev Center - Desktop > Docs > Desktop app development documentation > Windows Application UI Development > Windows User Experience Interaction Guidelines > Guidelines > Controls > Command Buttons

#### **Command Buttons**

Windows Desktop App Development

79 out of 108 rated this helpful - Rate this topic

- Desktop app development documentation
- Windows Application UI Development
- Windows User Experience Interaction Guidelines
- D Guidelines
  - Controls

Balloons

Check Boxes

#### **Command Buttons**

Command Links

Drop-down Lists & Combo Boxes

Group Boxes

Links

- List Boxes
- List Views
- Progress Bars

Progressive Disclosure

Is this the right control? Design concepts Usage patterns Guidelines General Split buttons Default values Recommended sizing and spacing Labels Documentation

Documentation

With a command button, users initiate an immediate action.

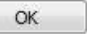

A typical command button.

The *default command button* is invoked when users press the Enter key. It is assigned by the developer, but any command button becomes the default when users tab to it.

Note: Guidelines related to layout are presented in a separate article.

Is this the right control? To decide, consider these questions:

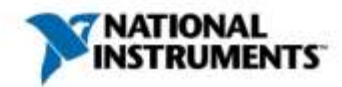

#### 2. Less Is More

> Too much on screen at once is distracting

- > Allow your user to focus on what is important
- > Animations, decorations have their place, use sparingly

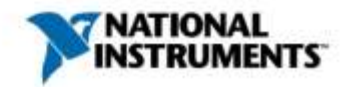

## 3. Think About Your User

- > You are an expert user of your own application
- > Your end users probably do not know as much as you
  - > Explain what buttons do
  - Keep them informed about what your program is doing
- > Know how the user plans on using your application
  - Mouse, keyboard?
  - > Touch screen  $\rightarrow$  large buttons
  - > Outdoors  $\rightarrow$  high contrast

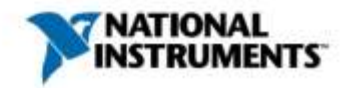

#### Better Yet...

Great UI design takes talent, training, and/or experience

If you have access to experts, use them

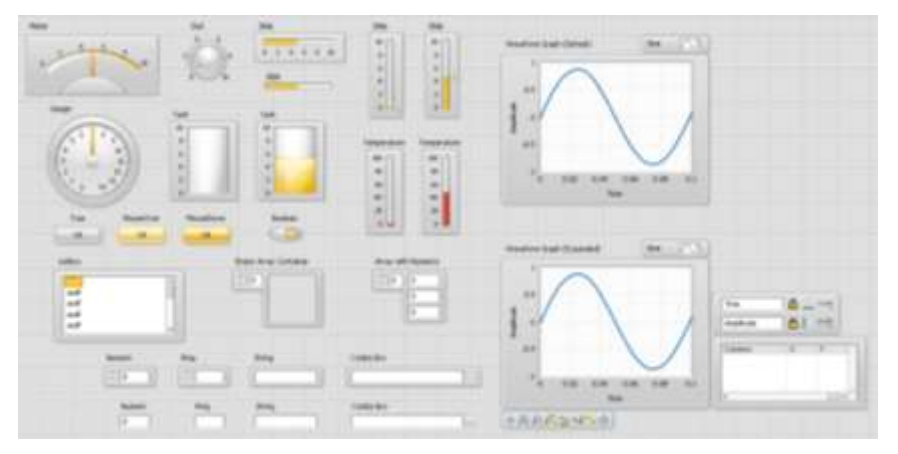

Silver controls initial design in Photoshop

They don't have to be LabVIEW users – PPT, PDF, Photoshop work well to iterate on designs

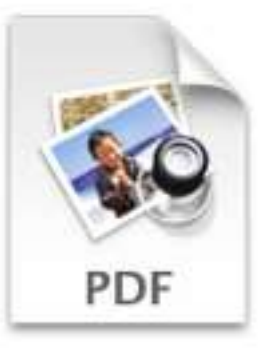

UI Design ver2.pdf

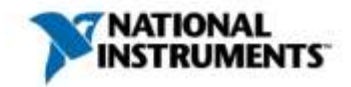

#### Let's Take a Look at Some UIs

- > Windows Desktop App
- > Small Touch Screen App
- > Informative Kiosk Display

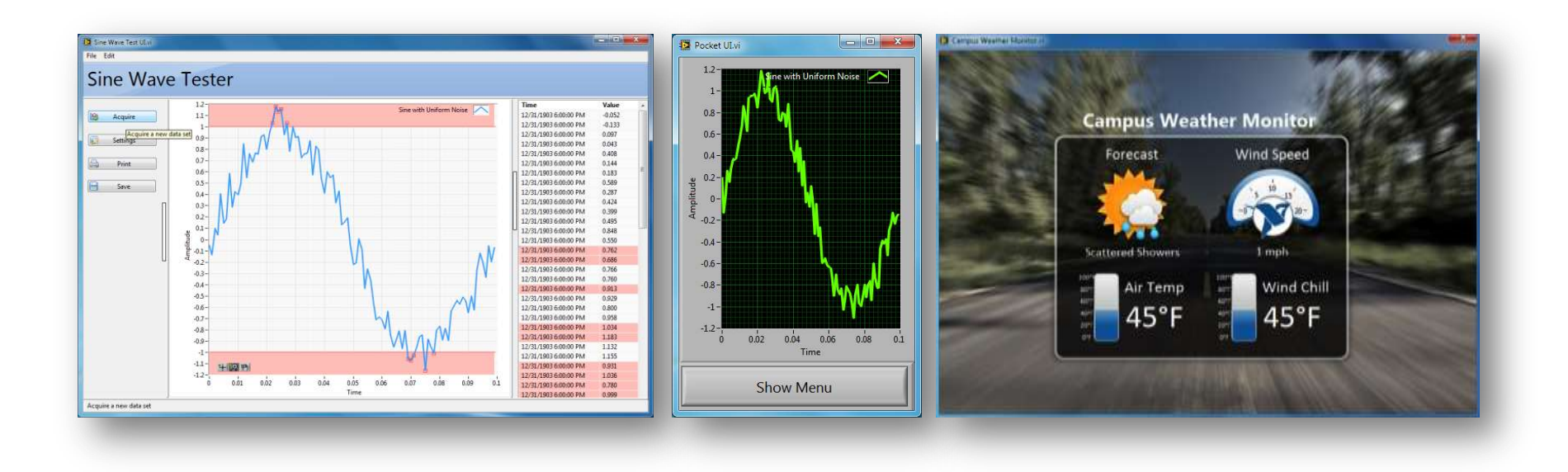

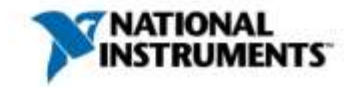

## Windows Desktop App

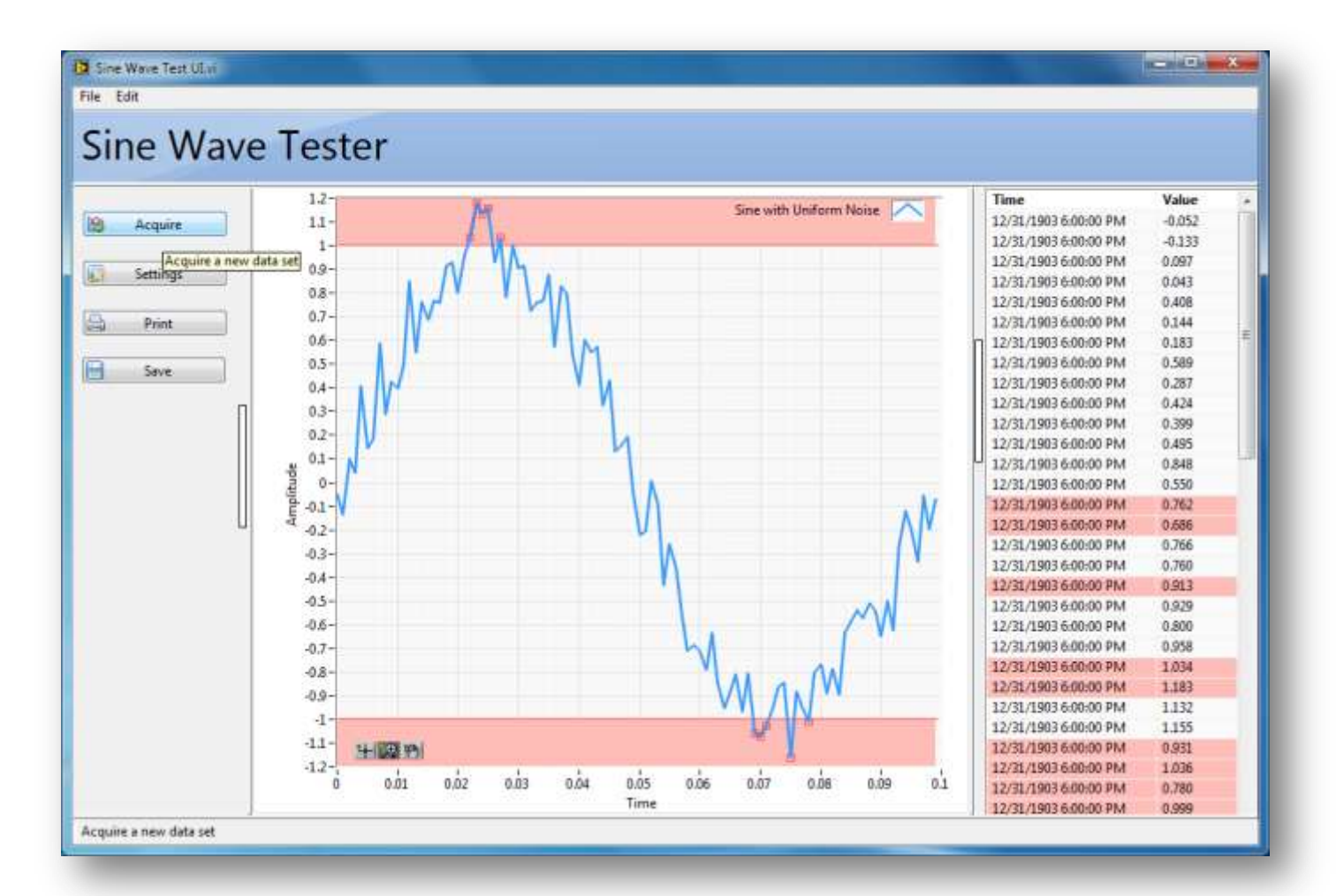

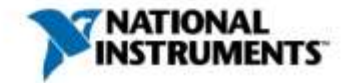

# Applying the Rules

#### **Desktop Windows OS Application**

#### Do not be innovative

- Use system controls
- Add familiar icons to task buttons
- Use X to close application

Less is more

- Allow user to hide less important displays
- Hide the LabVIEW toolbar
- Do not persist one-time configuration controls for no reason → use temporary dialogs
- Customize the run-time menu

#### Think about your user

- Create a status bar and use the busy cursor to update user
- Use tooltips to clarify functionality
- Allow the user to cancel long tasks
- Use panes to let the user resize your application

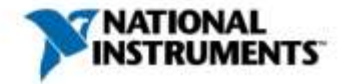

# **Use Appropriate Controls**

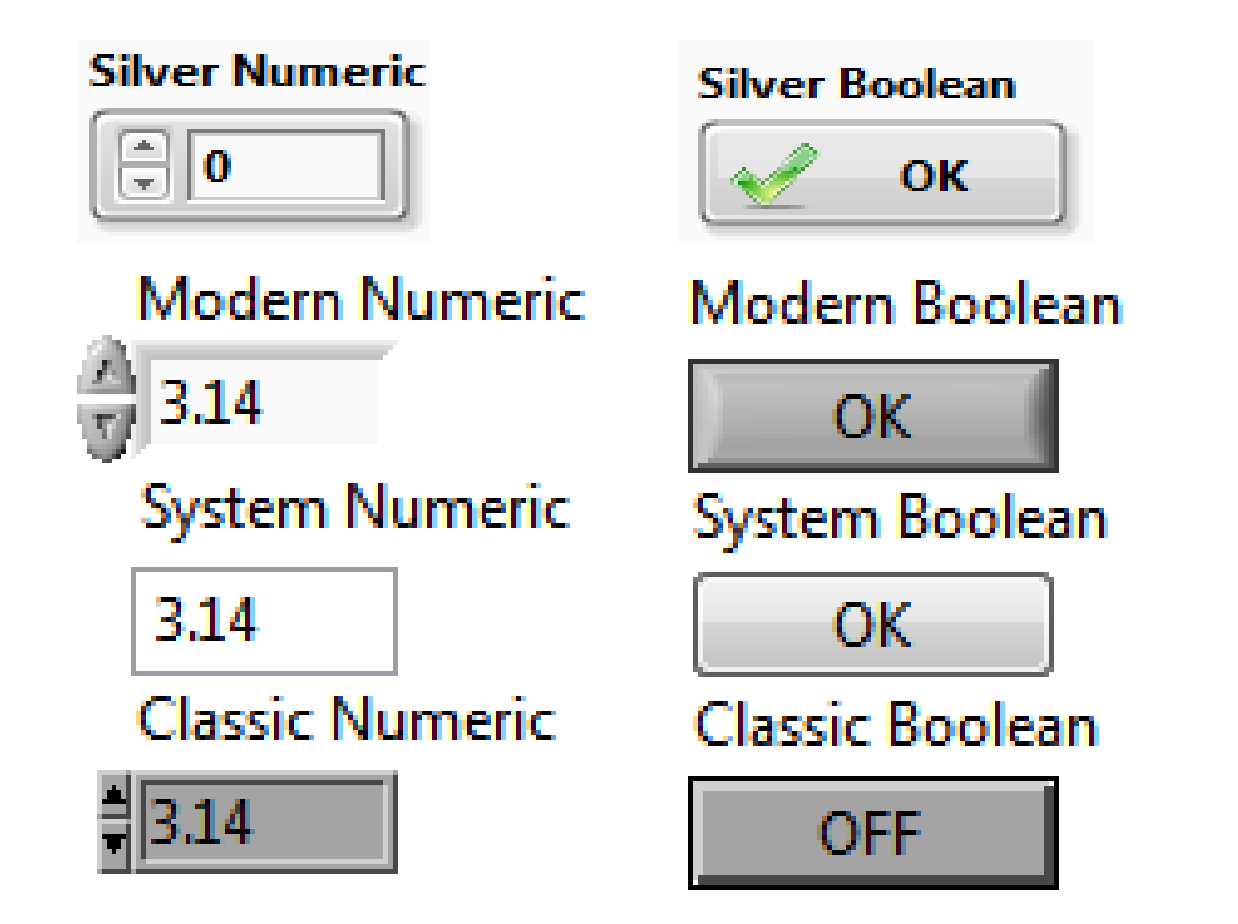

You can change your default type in Tools»Options»Front Panel

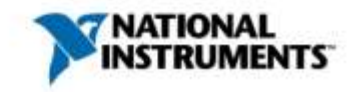

#### Add Decals to Buttons

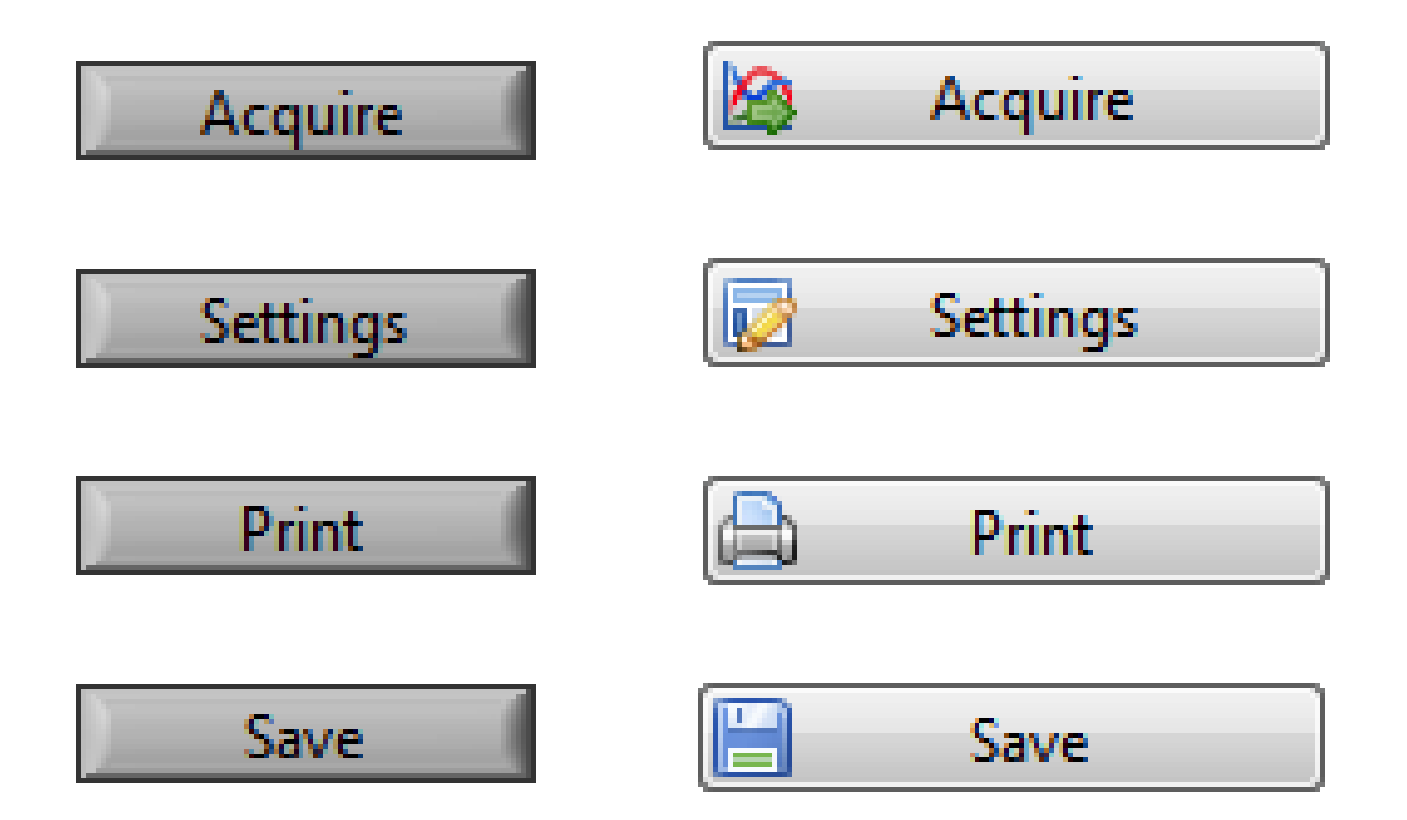

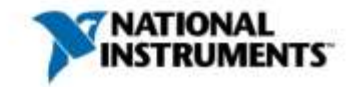

#### Add Decals to Buttons – Demo

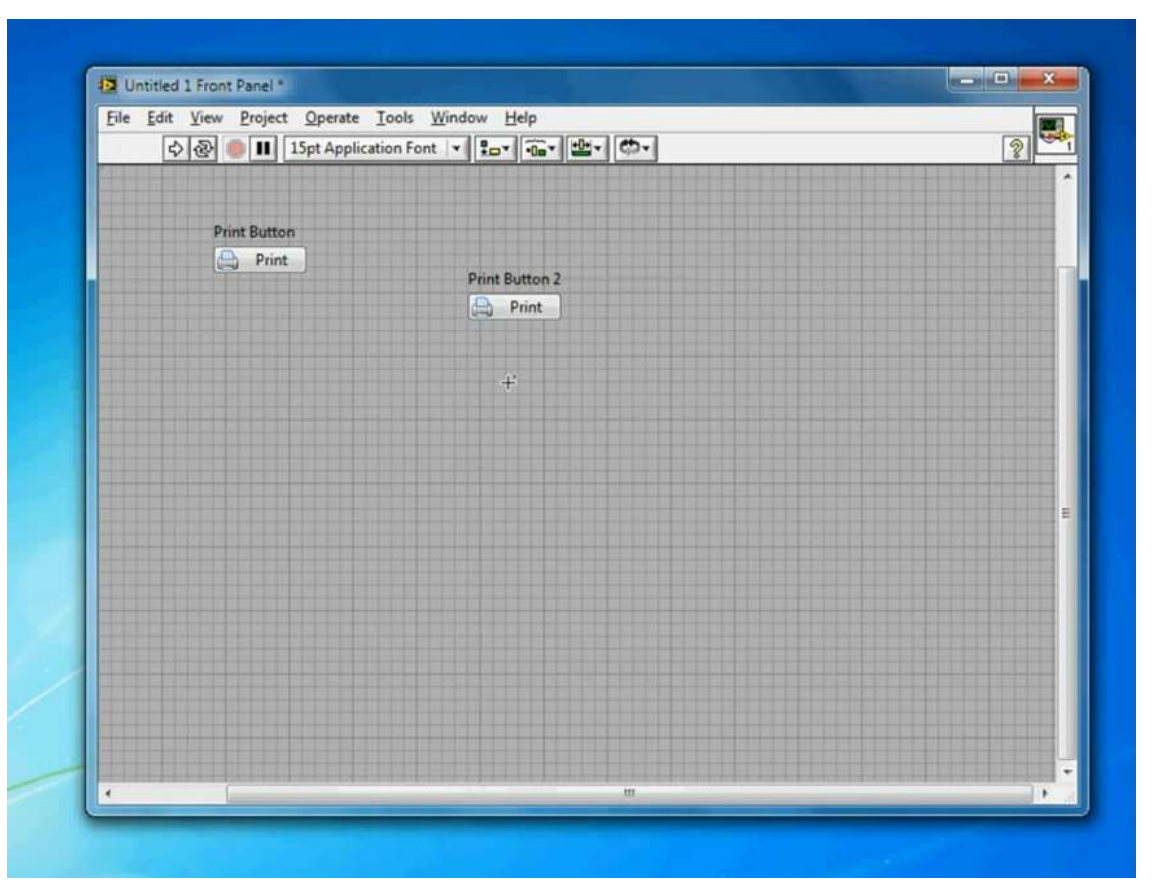

01 - LabVIEW UI Tips - Add Decals to Buttons http://www.youtube.com/watch?v=2NdqXh67mak

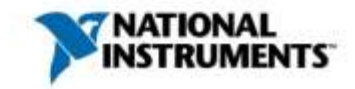

## **Tooltips**

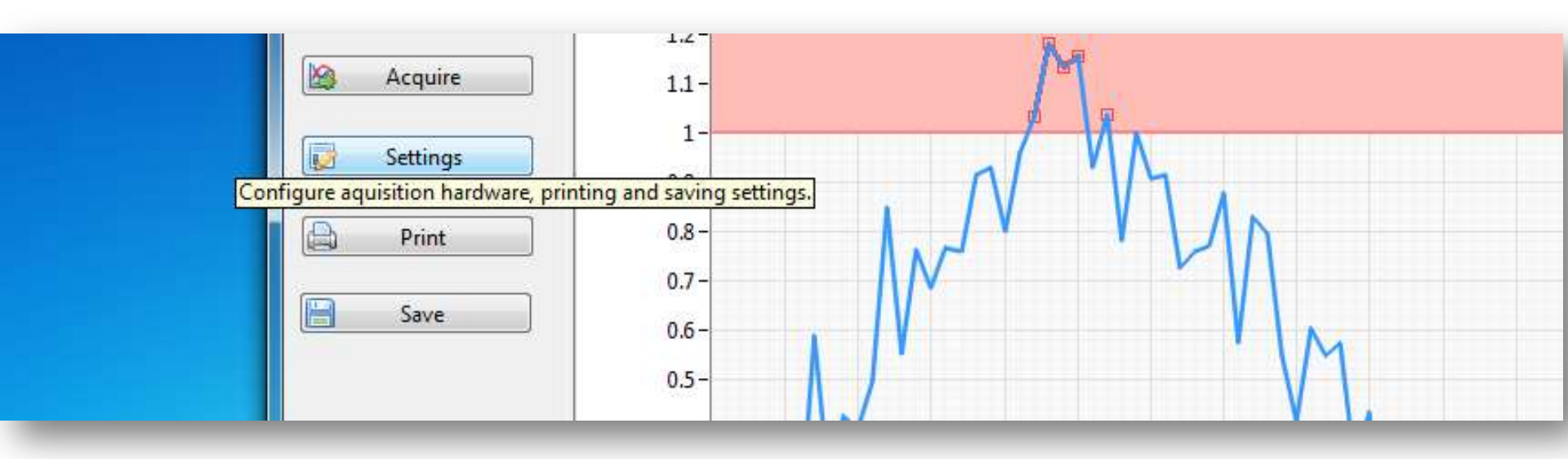

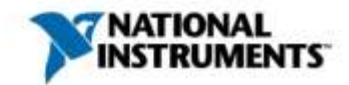

#### Tooltips – Demo

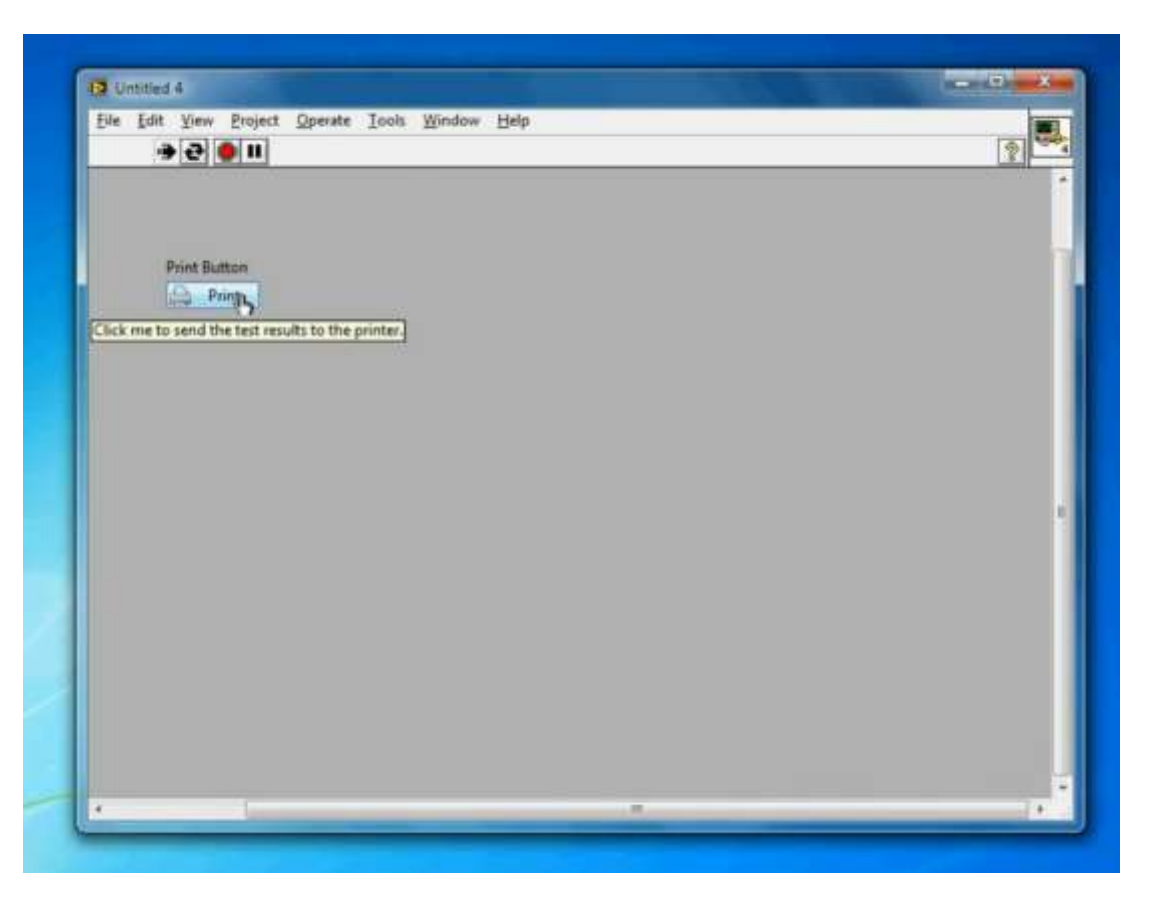

#### 02 - LabVIEW UI Tips - Tooltips http://www.youtube.com/watch?v=NGeEImr1q2g

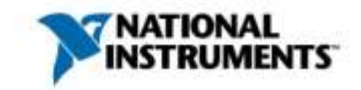

#### **Recolor Graphs**

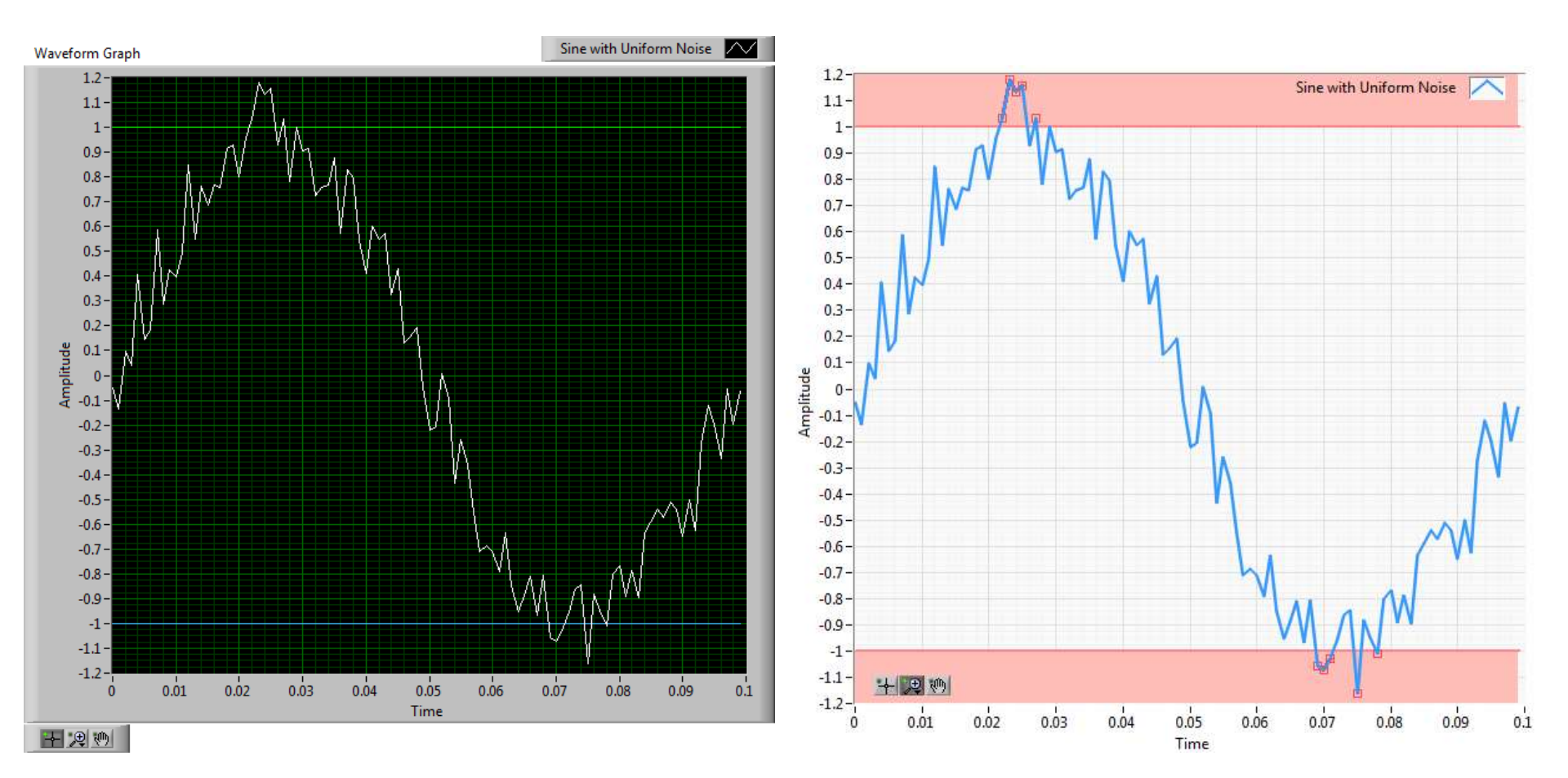

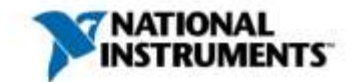

#### Recolor Graphs – Demo

|              | Appearance Display Format Plots | Scales Cursors Documentation + +                                                                                                    |                         |
|--------------|---------------------------------|----------------------------------------------------------------------------------------------------|-------------------------|
| veform Graph | Label                           | Caption                                                                                                    |                         |
| 12-          | Visible                         | 📰 Visible                                                                                                    | with Uniform Noise      |
| 1/\          | Waveform Graph                  | I family and the second second s |                         |
| 08- N WAN    | Enabled State                   | Size                                                                                                    |                         |
| M. M         | Enabled                         | 11.7.1.1. 110.1.1.                                                                                                    |                         |
| 0.0-         | Disabled                        | Preight Width                                                                                                    |                         |
| 0.4-         | Disabled & grayed               | 3/0 4/3                                                                                                    |                         |
| - 0.2        |                                 | Update mode                                                                                                    |                         |
| 2 0-N        | Show graph palette              | Strip Chart                                                                                                    |                         |
| £ .02-       | Show plot legend                | Dark sints                                                                                                    | N/                      |
|              | R Auto size to plot names       | Show diartal displayini                                                                                                    |                         |
| -0.4 -       | 1 Plots shown                   | Show optional plane                                                                                                    | 1                       |
| -0.6 -       | Show a scroll bar               | None 👻                                                                                                    | M                       |
| -0.8 -       | By scale legend                 | Cartesian lines                                                                                                    | M a.W                   |
| -1-          | III change in the state         | Distional plane labels                                                                                                    |                         |
| .12-         | Show cursar legend              | Coptional plane lines                                                                                                    |                         |
| 0 0.02 0     |                                 |                                                                                                    | 0.05 0.07 0.08 0.09 0.1 |

03 - LabVIEW UI Tips - Recoloring Graphs http://www.youtube.com/watch?v=rOUcBvyHj5E

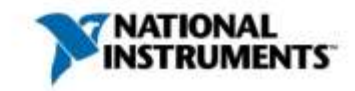

#### Hide the LabVIEW Toolbar

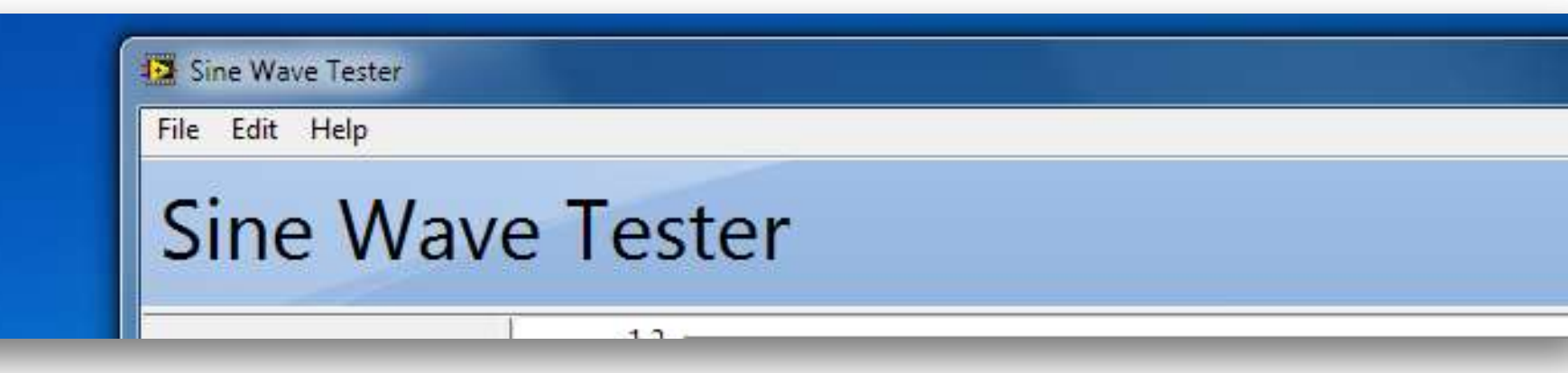

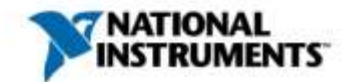

#### Hide the LabVIEW Toolbar – Demo

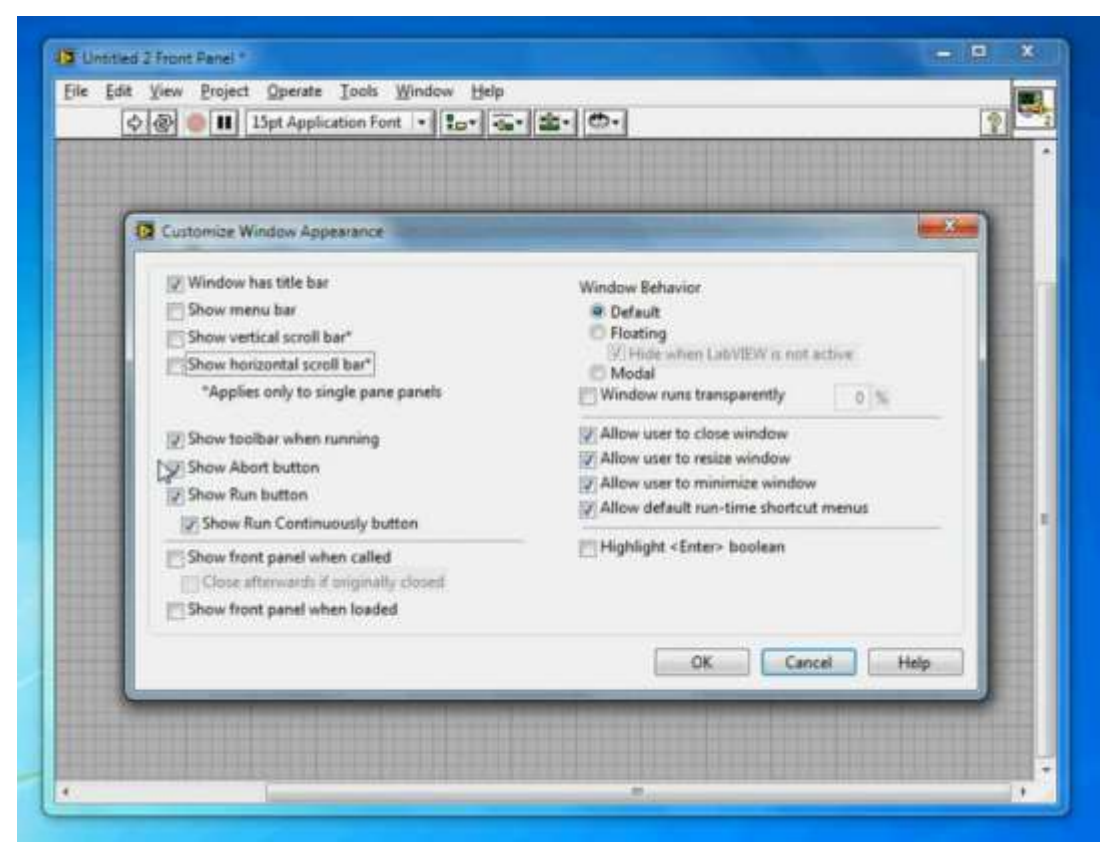

04- LabVIEW UI Tips - Hide the LabVIEW Toolbar http://www.youtube.com/watch?v=2CbKuBVGzo0

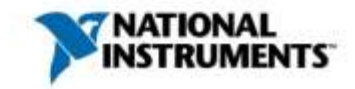

#### Customizing the Run-Time Menu

| Sine Wave Test                             |            |    |  |
|--------------------------------------------|------------|----|--|
| Print Ctrl+P<br>Save Ctrl+S<br>Exit Ctrl+Q | ave Tester |    |  |
| Acquire                                    | 1.2-       | 14 |  |

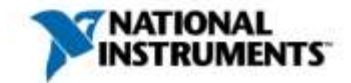

## Customizing the Run-Time Menu – Demo

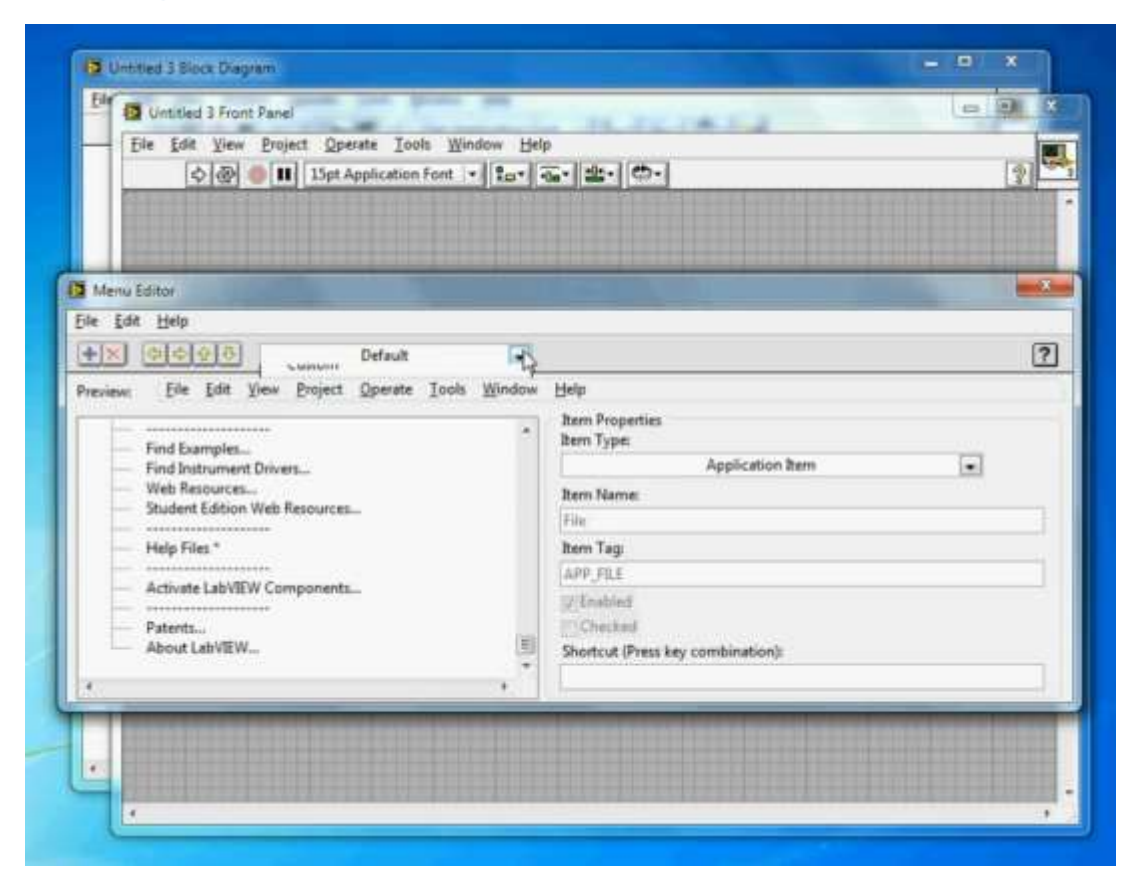

05 - LabVIEW UI Tips - Customize the Run Time Menu http://www.youtube.com/watch?v=wkpiAmHFddM

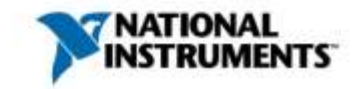

# **Spawning Dialogs**

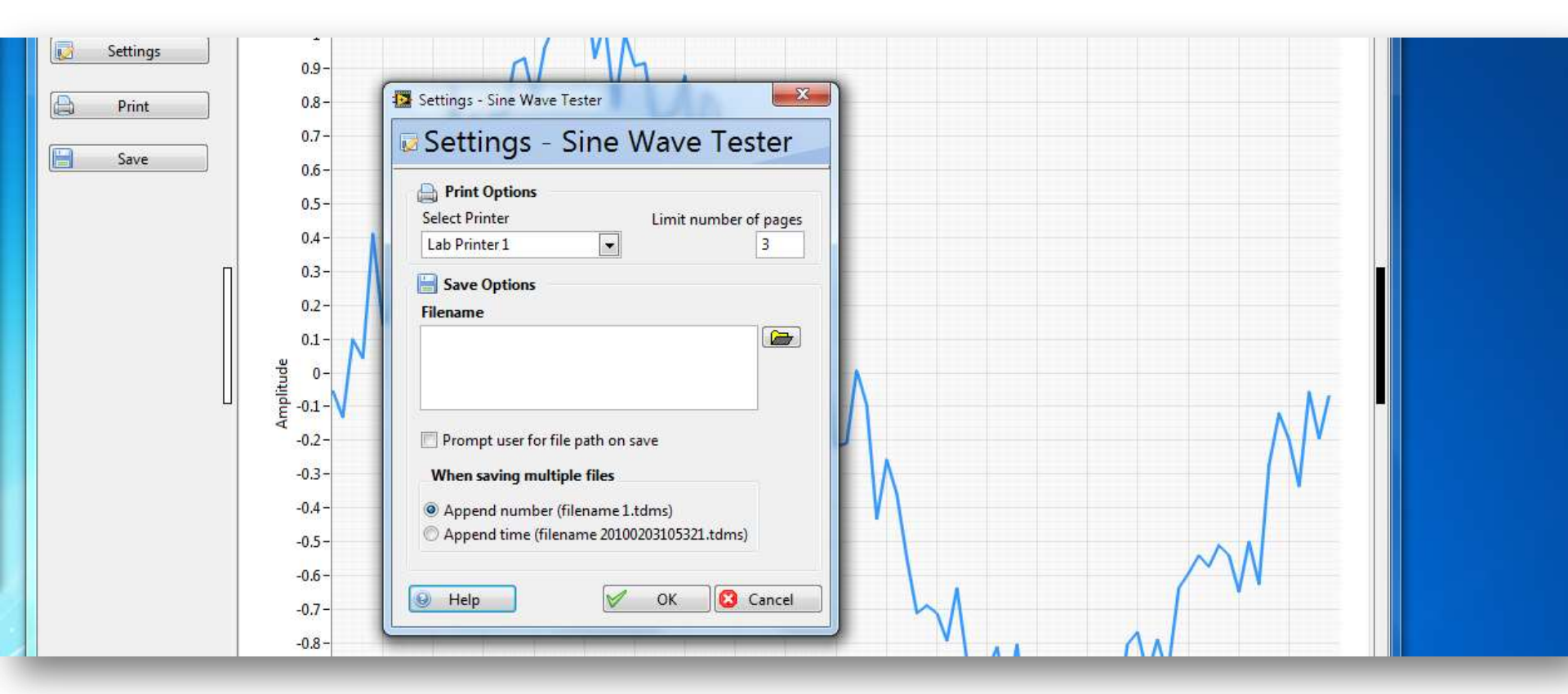

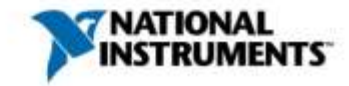

# Spawning Dialogs – Demo

| Settings - Sine Wave Tester                                      |                            |                                        |
|------------------------------------------------------------------|----------------------------|----------------------------------------|
| Print Options Select Printer Limit number of pages               | Settings In                | Settings Out                           |
| I - O                                                            | Select Printer             | Select Printer                         |
| Save Options                                                     | Limit number of pages      | Lab Printer 1<br>Limit number of pages |
|                                                                  | Filename                   | Filename                               |
|                                                                  | Prompt for file path       | Prompt for file path                   |
| Prompt user for file path on save     When saving multiple files | When saving multiple files | When saving multiple files<br>Radio    |
| Append number (filename 1.tdms)                                  | error in (no error)        | error out                              |
| C Append time (filename 20100203105321.tdms)                     | status code                | status code                            |
|                                                                  | A 380                      | <u>a</u> [o                            |
| Help OK Cancel                                                   | source                     | source                                 |

06 - LabVIEW UI Tips - Spawn Dialogs http://www.youtube.com/watch?v=L-hNmzQ9tFc

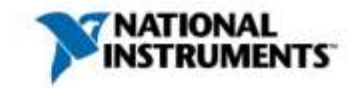

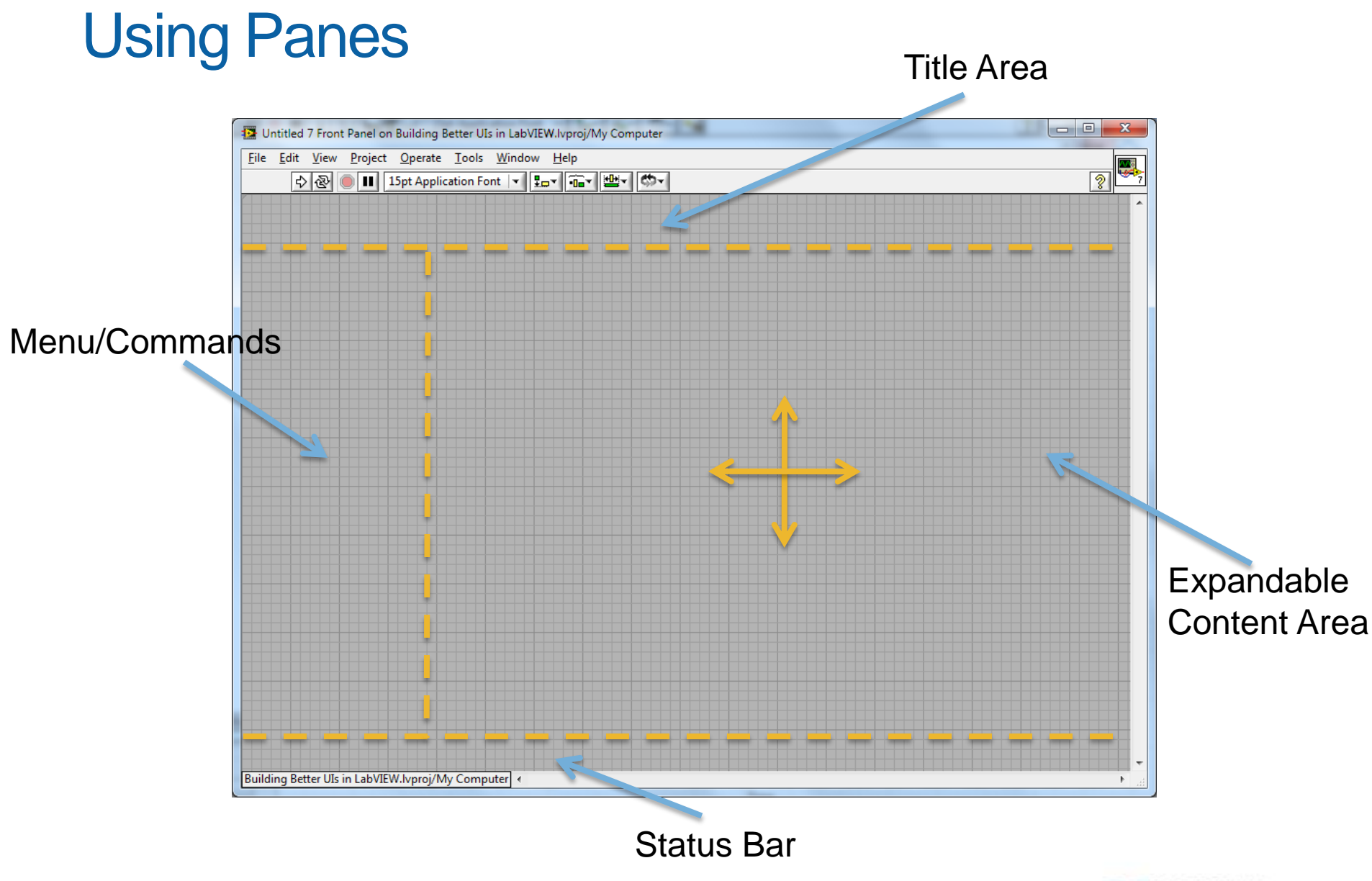

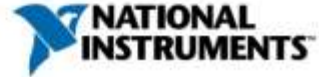

#### Using Panes – Demo

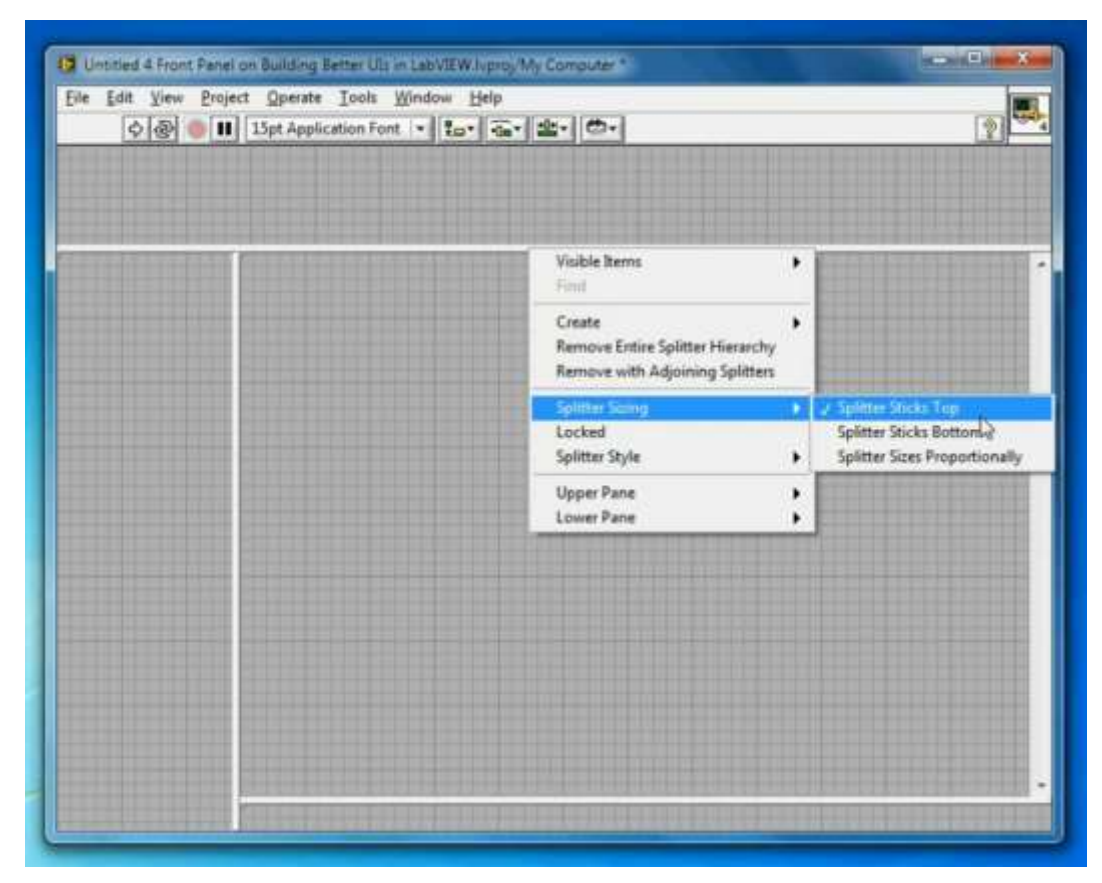

07 - LabVIEW UI Tips - Using Panes http://www.youtube.com/watch?v=hZ180R7ADto

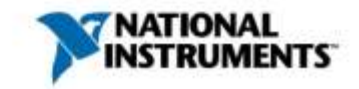

# **Hiding Panes**

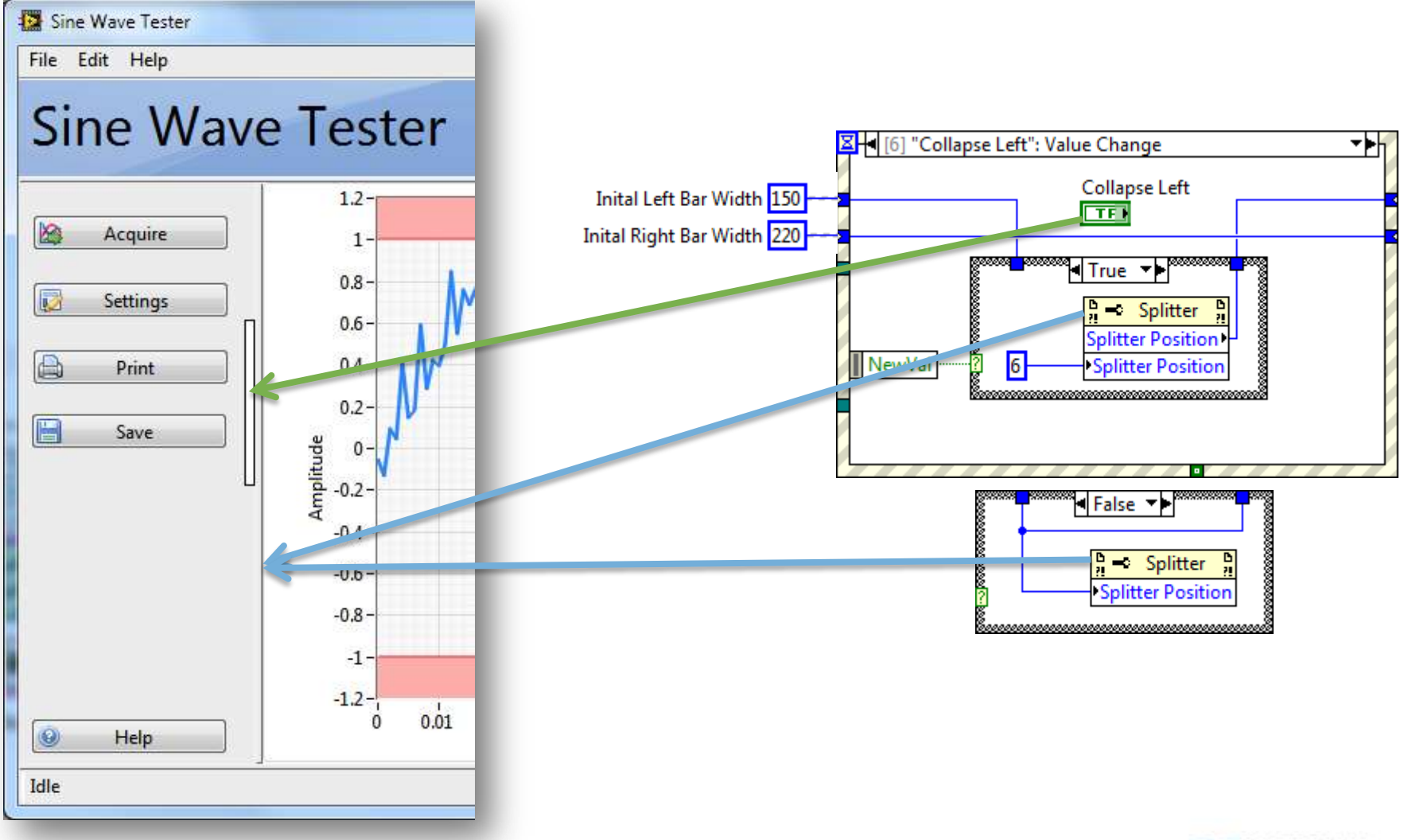

ni.com

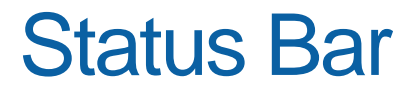

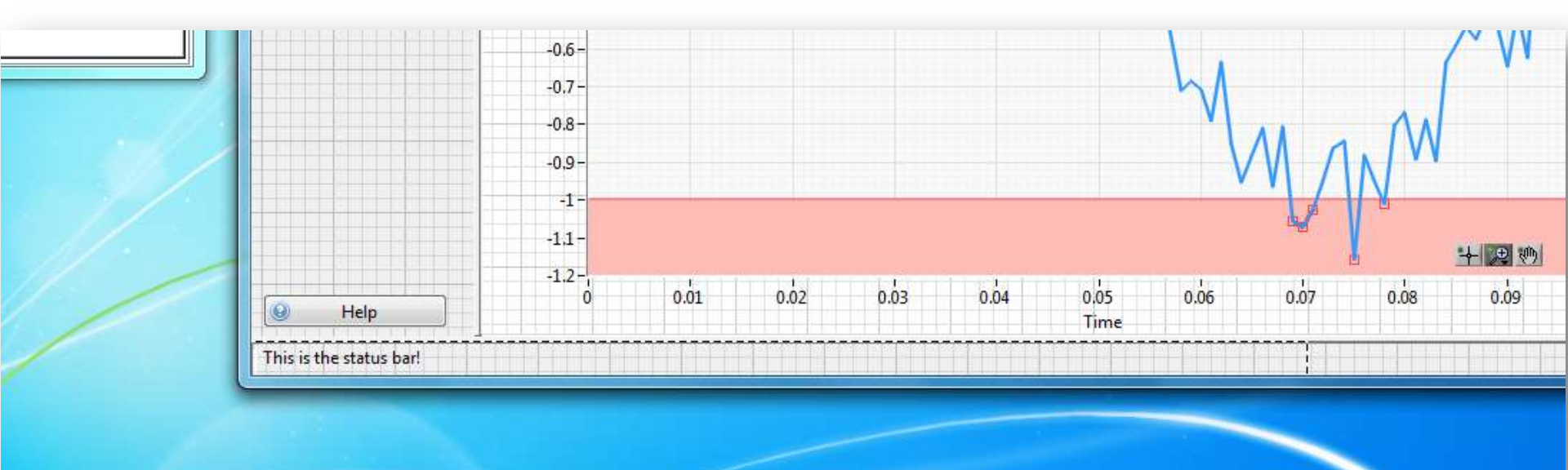

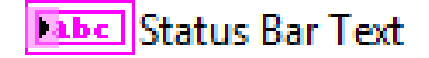

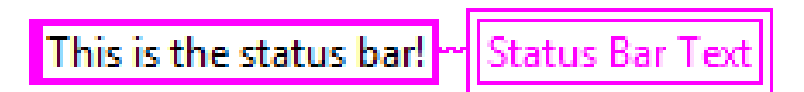

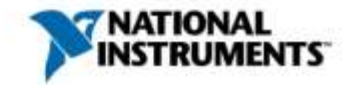

#### **Busy Cursors**

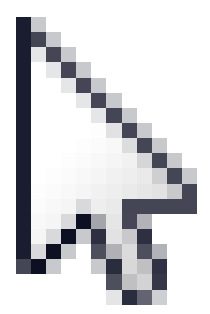

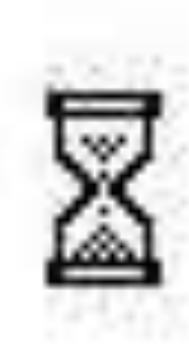

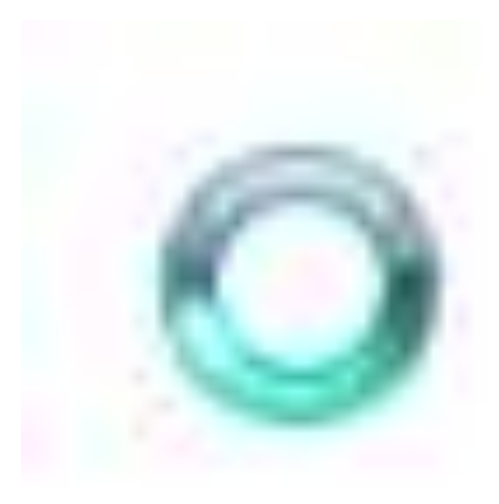

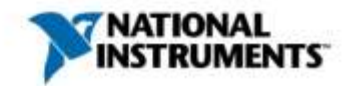

#### Busy Cursors – Demo

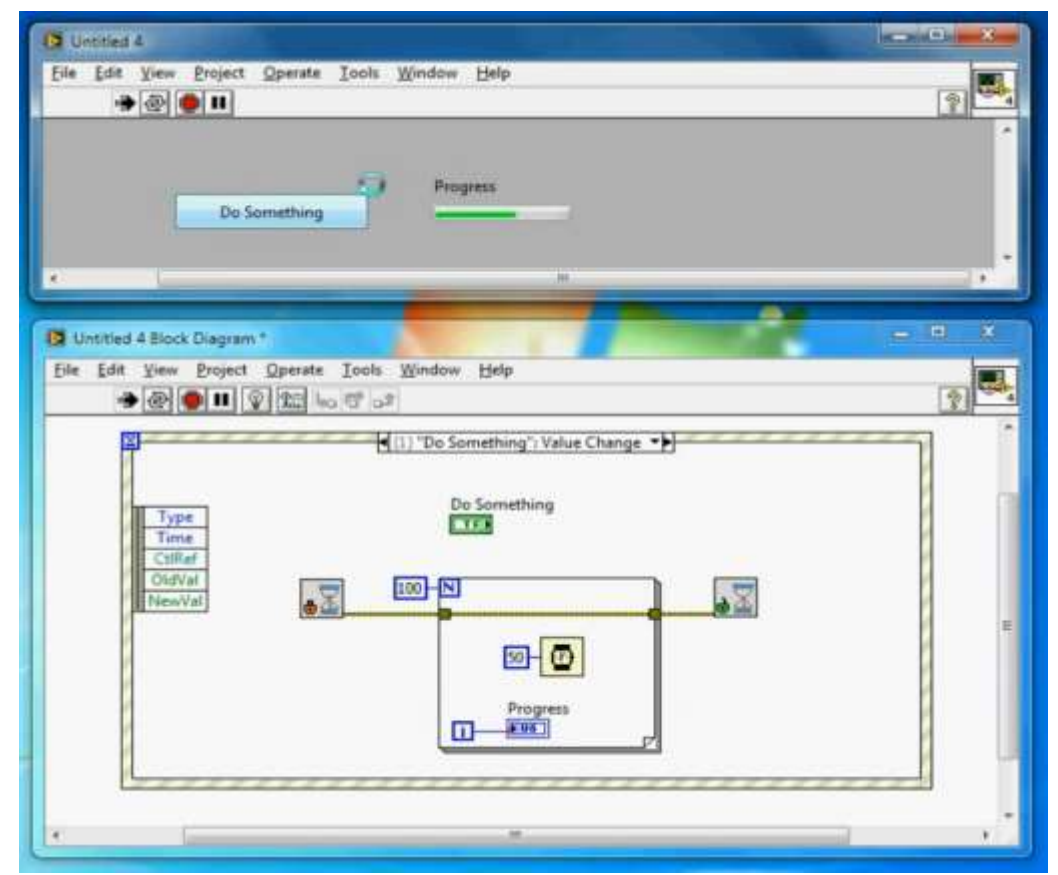

08 - LabVIEW UI Tips - Use the Busy Cursor http://www.youtube.com/watch?v=\_mosr-oTgRM

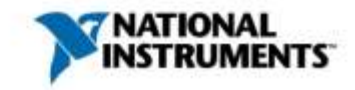

#### Keeping the User Updated

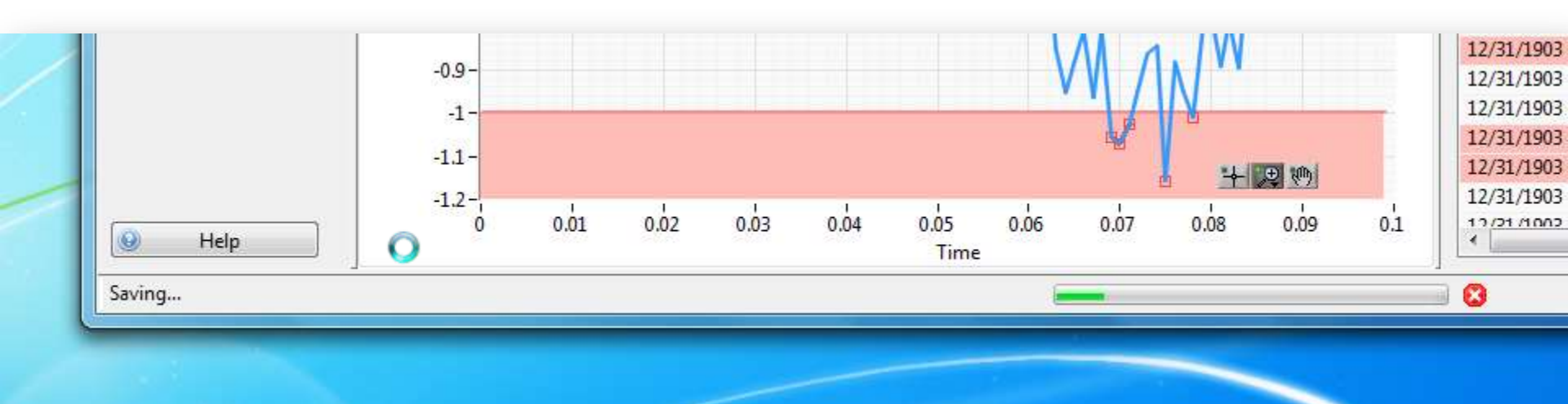

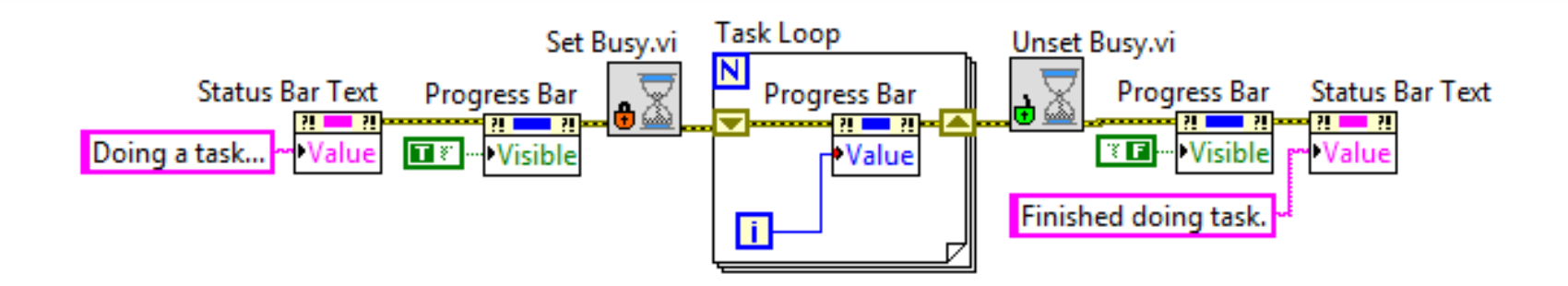

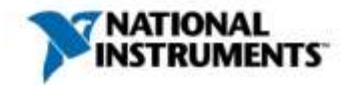

## Small Touch Screen App

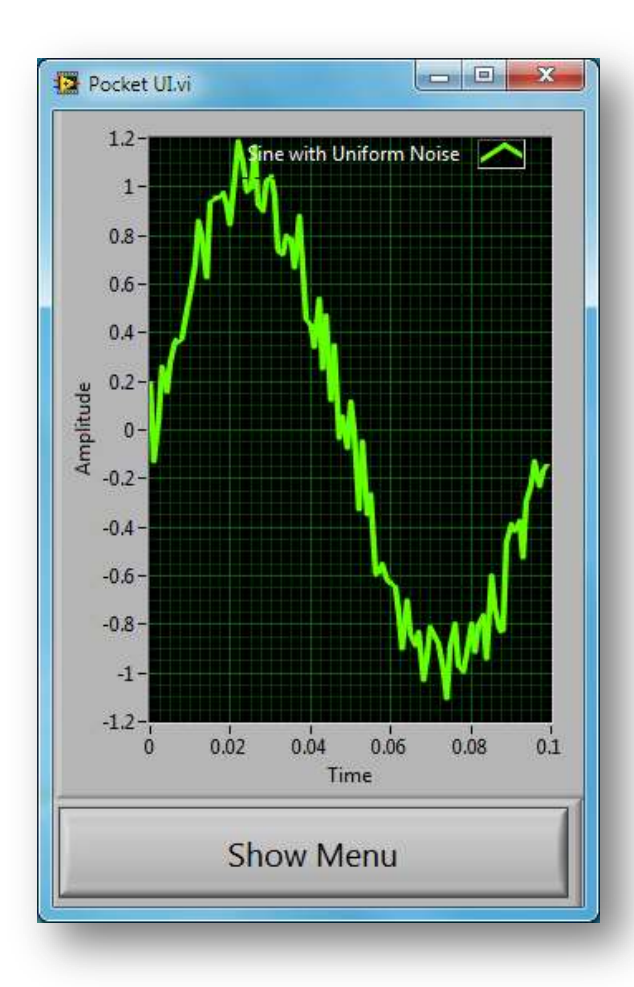

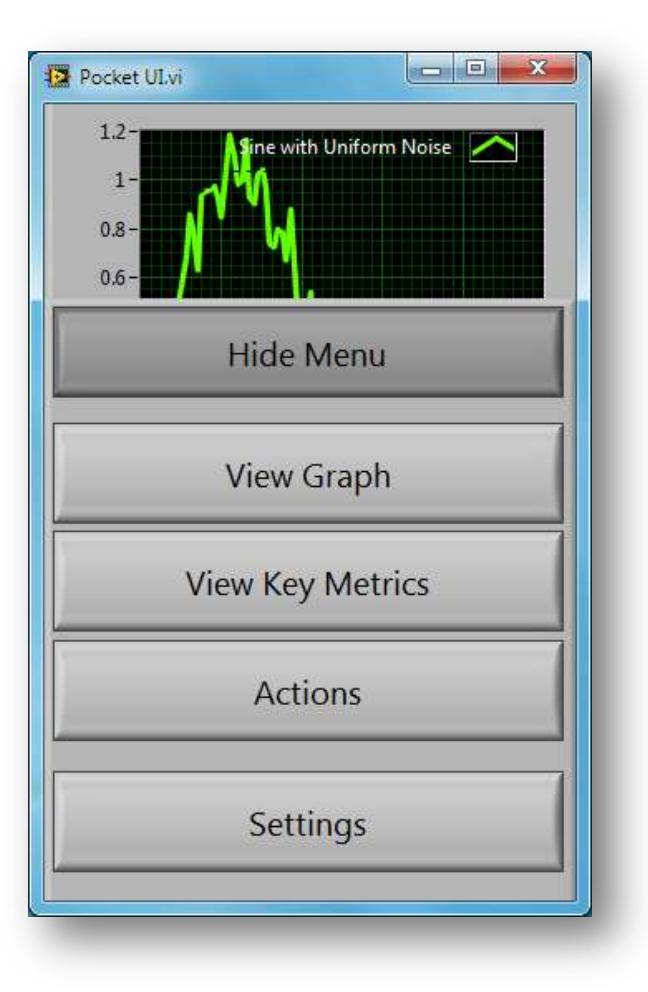

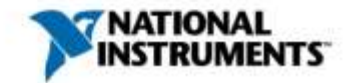

# Applying the Rules

#### **Small Touch Screen**

#### Do not be innovative

- Use large controls and indicators that resemble their physical equivalents
- Simple is best

Less is more

- Screen real estate is valuable; use it wisely
- Use trays, tabs, or different screens to stretch screen space

Think about your user

- Glare may be an issue → use more contrast
- Touch screens require more spacing
- Users' fingers may obscure part of the screen

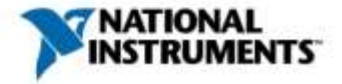

#### **Tab Controls**

- Tab controls are a familiar way to put more information on a screen
- Because the tabs can be hidden and changed programmatically, they are also useful for some less obvious UI techniques

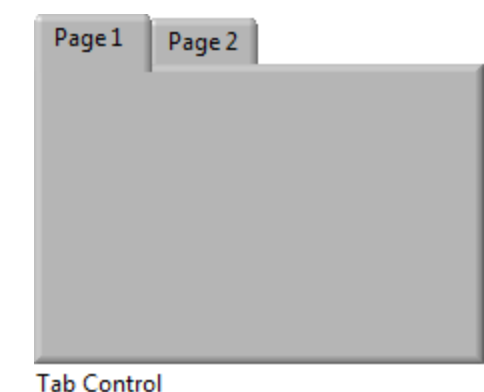

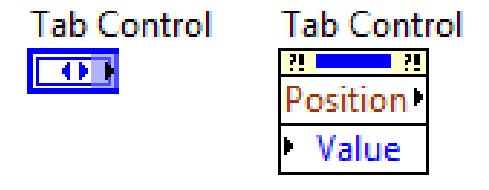

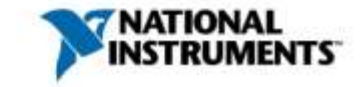

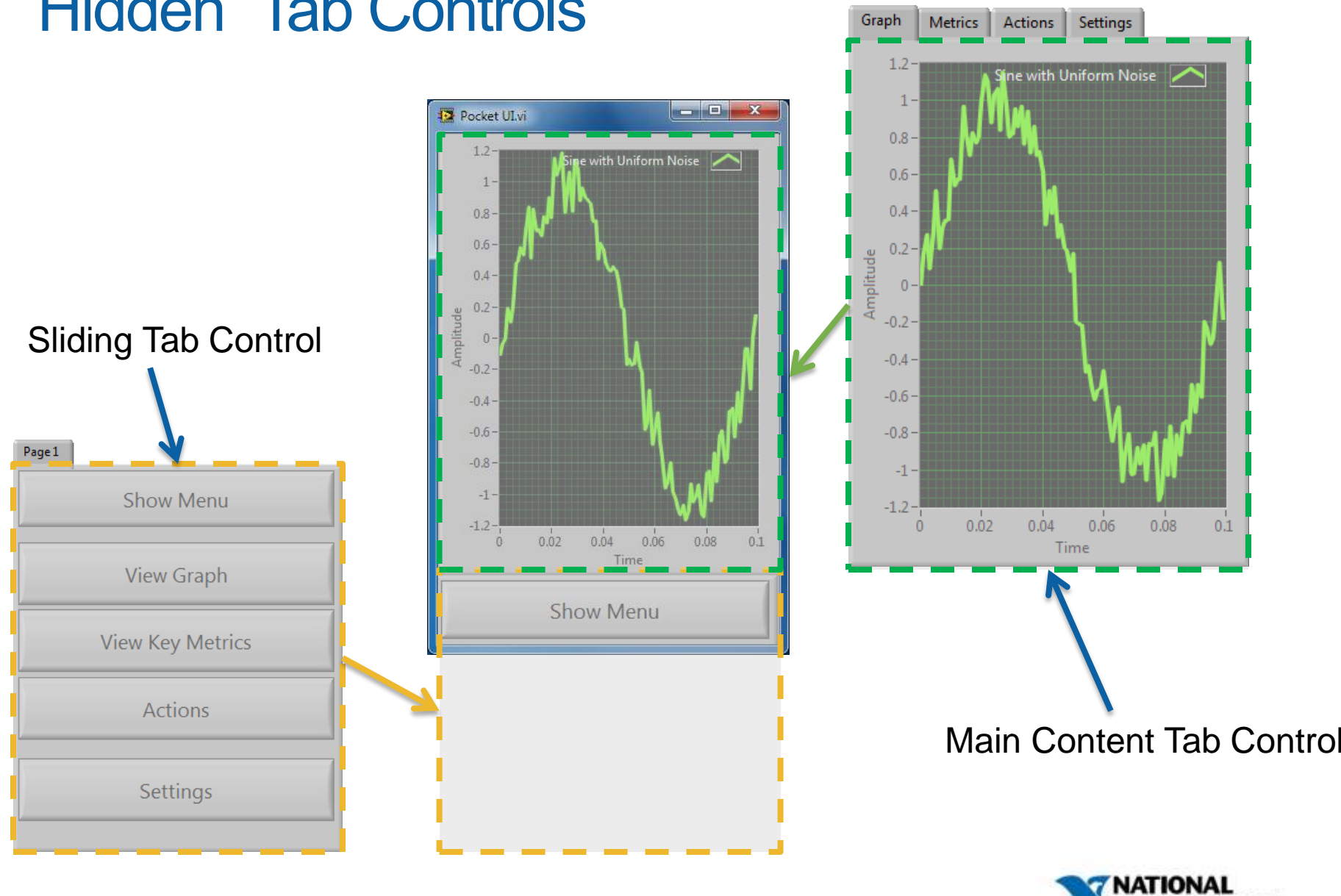

#### "Hidden" Tab Controls

ni.com

INSTRUMENTS

## Sliding a Control – Move.vi

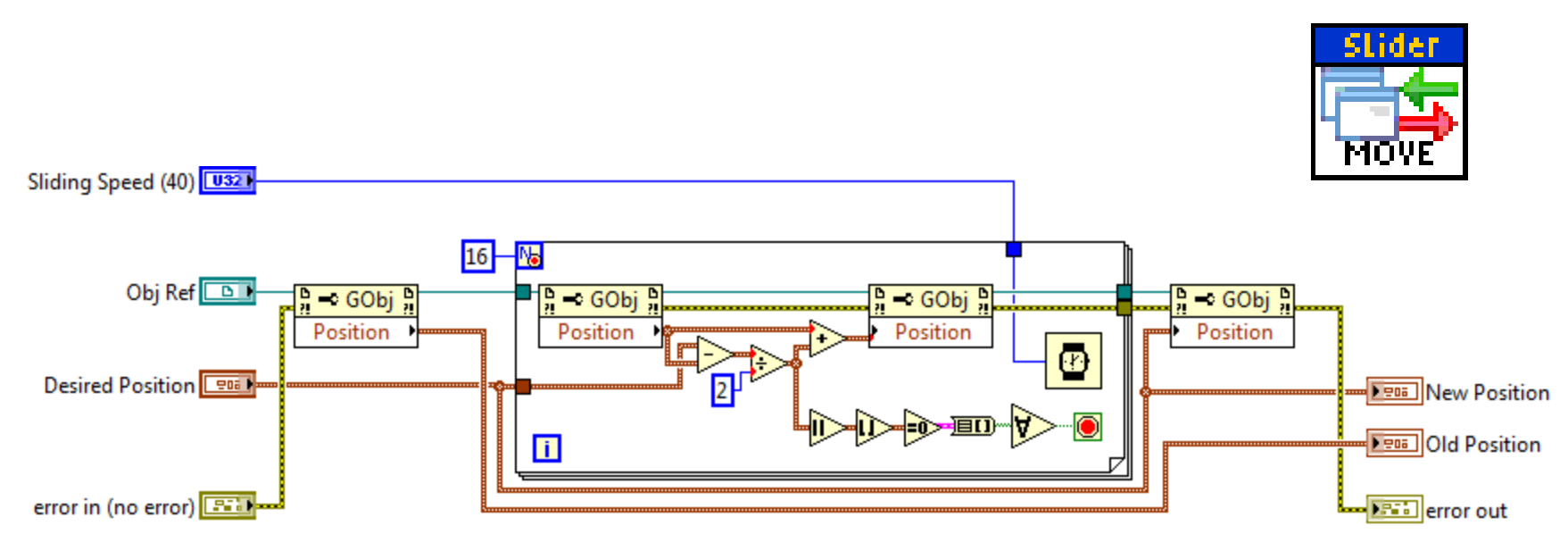

- Moves an object to the Desired Position
- Moving half the remaining distance in each loop iteration gives a natural sliding appearance

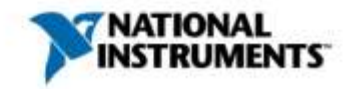

# Putting It Together

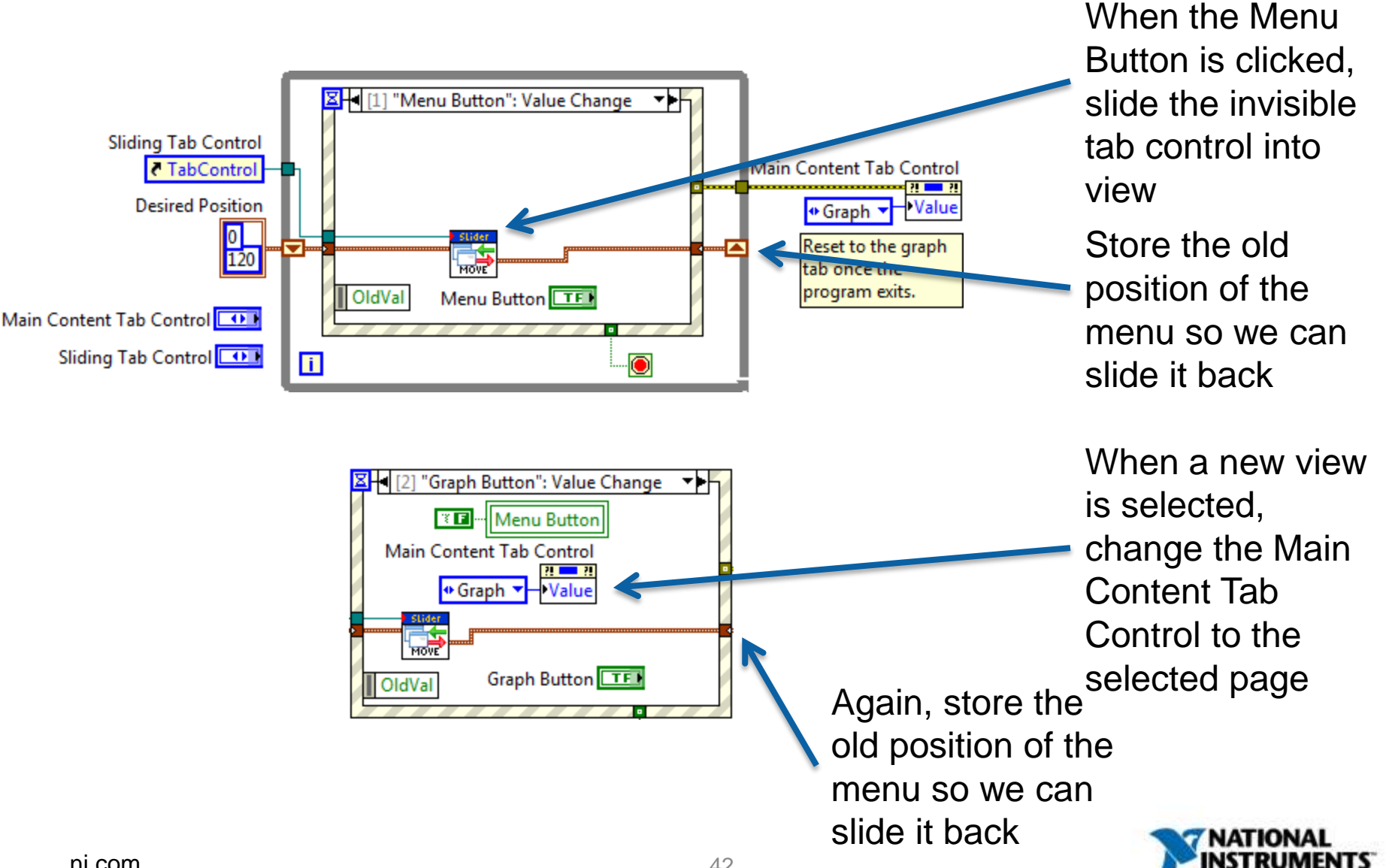

## Informative Kiosk Display

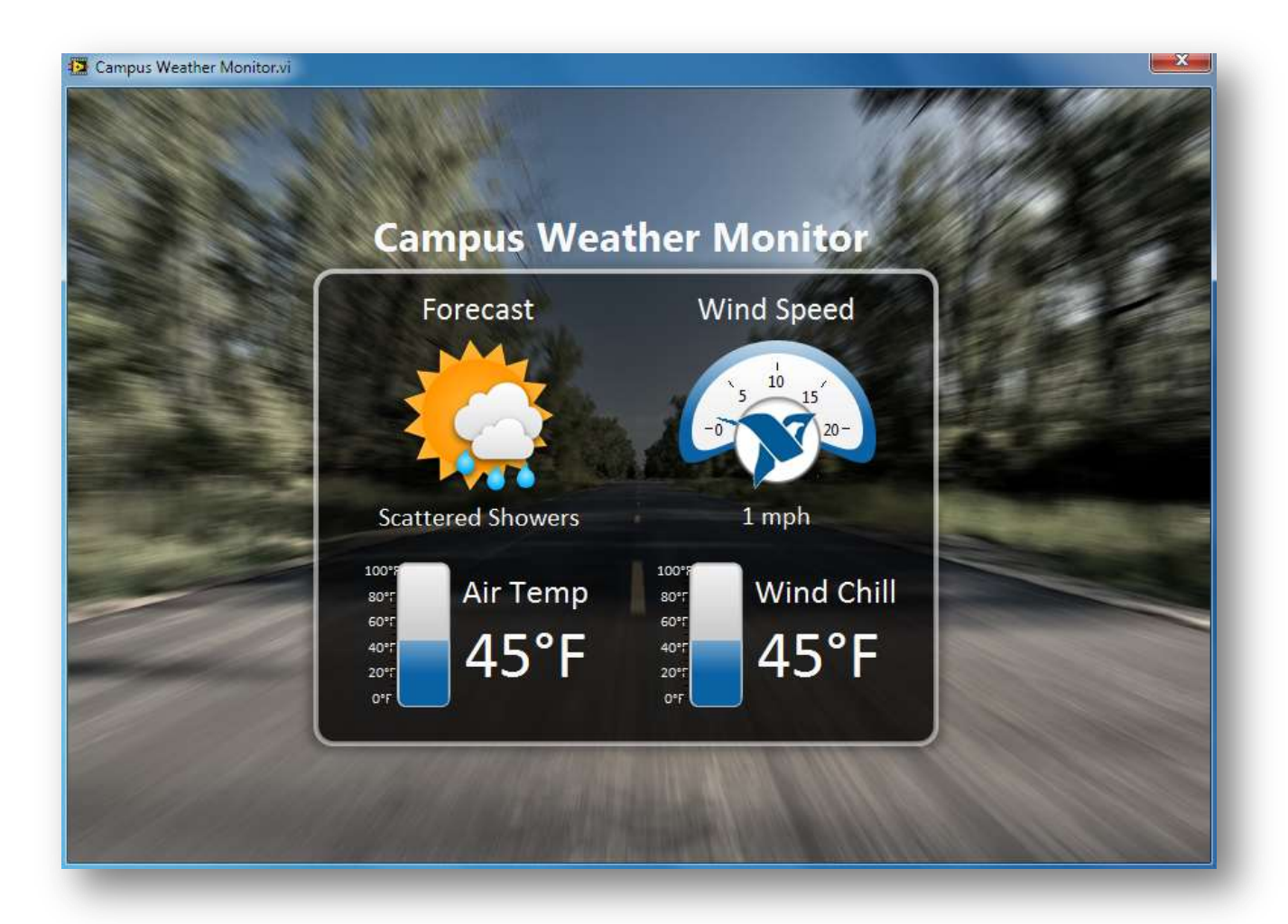

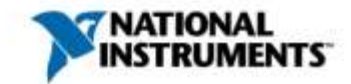

# Applying the Rules

#### Informative Console Display

#### Do not be innovative

 Take inspiration from TV, Web sites or similar applications Less is more

 Show only the important information in an instantly recognizable way Think about your user

 Passive audience → visual appeal is more important

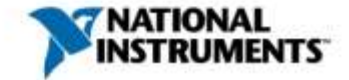

#### Panel Background

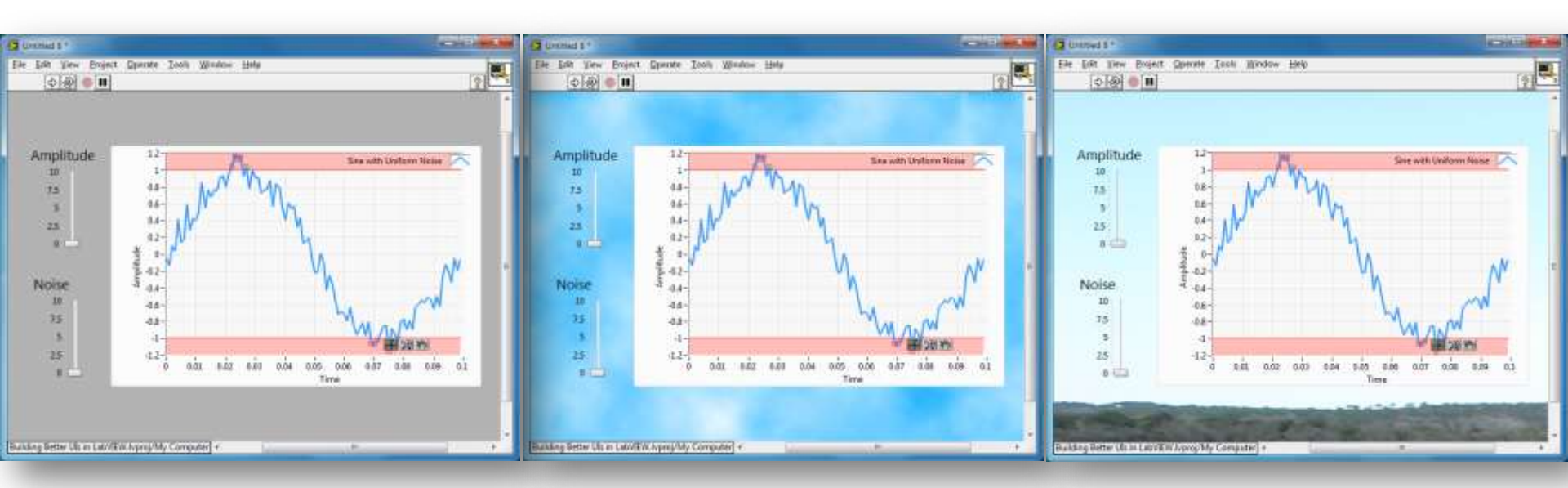

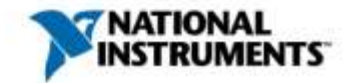

#### Panel Background – Demo

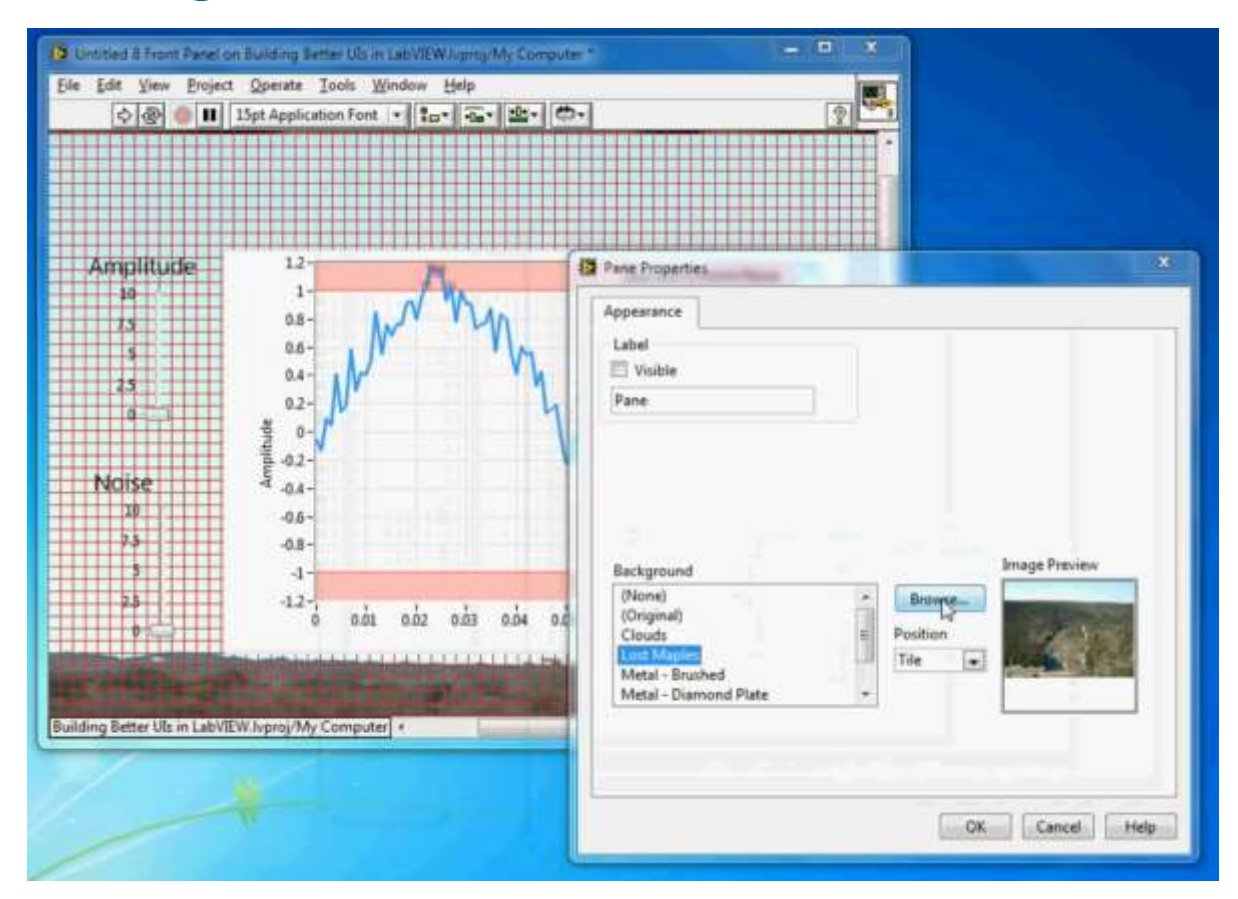

09 - LabVIEW UI Tips - Panel Backgrounds http://www.youtube.com/watch?v=gxXJfonTIFc

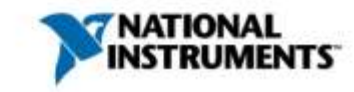

#### **Create Decorations in PowerPoint**

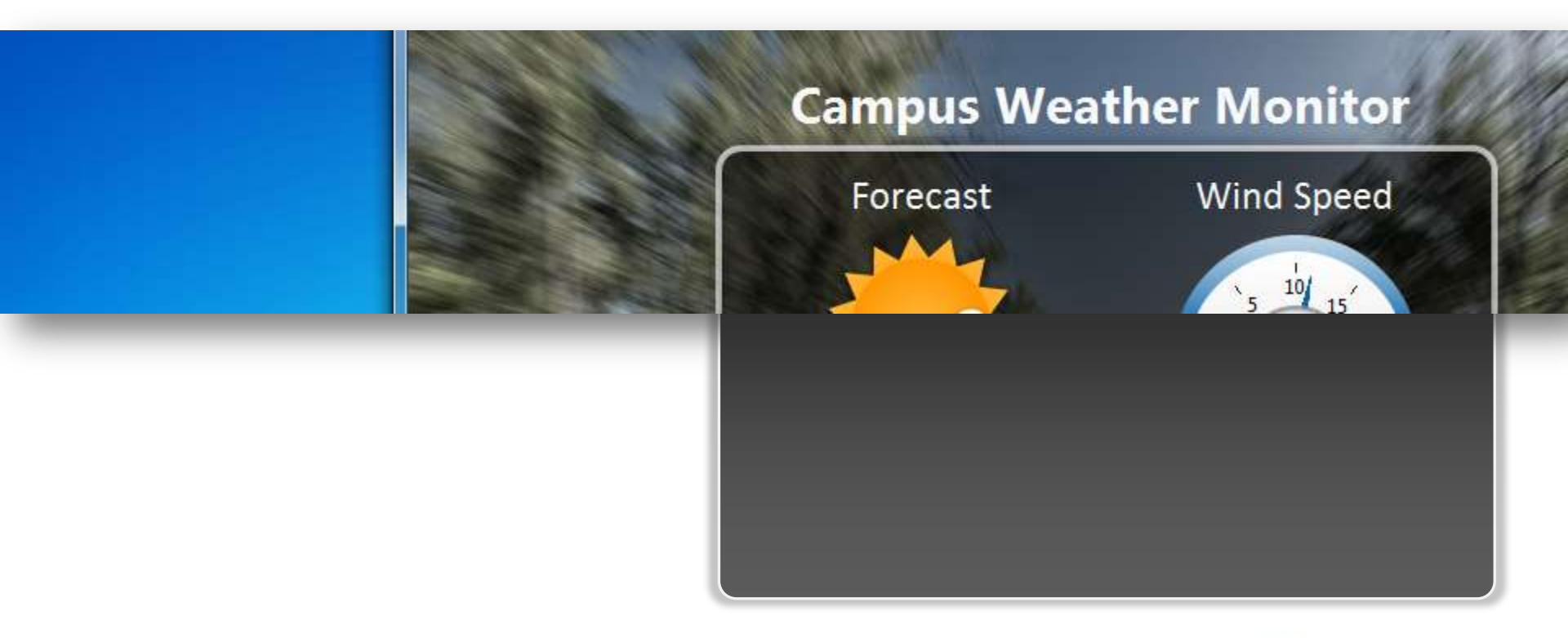

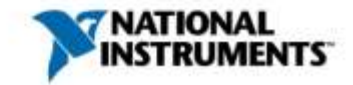

#### Create Decorations in PowerPoint – Demo

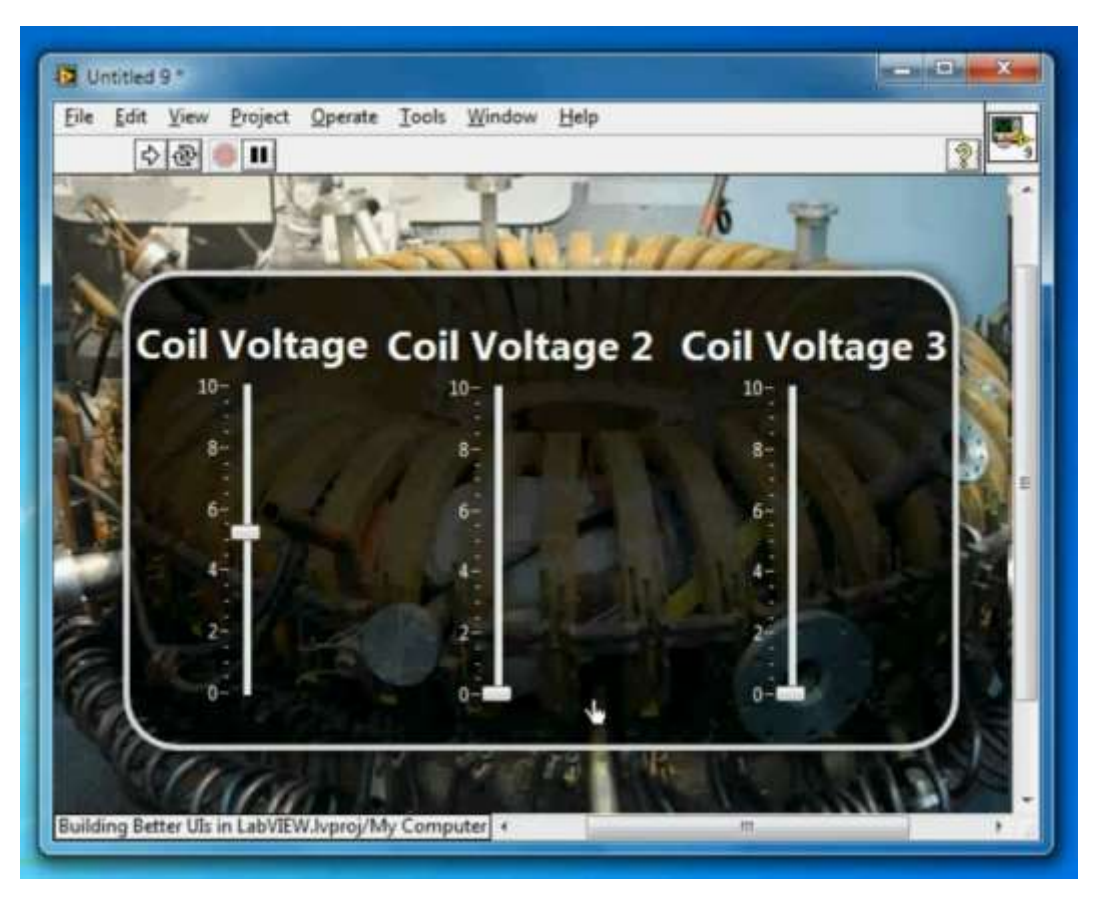

10 - LabVIEW UI Tips - Create Decorations in PPT http://www.youtube.com/watch?v=gjYfqhlv2hQ

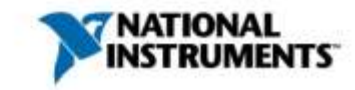

#### **Transparent Indicators**

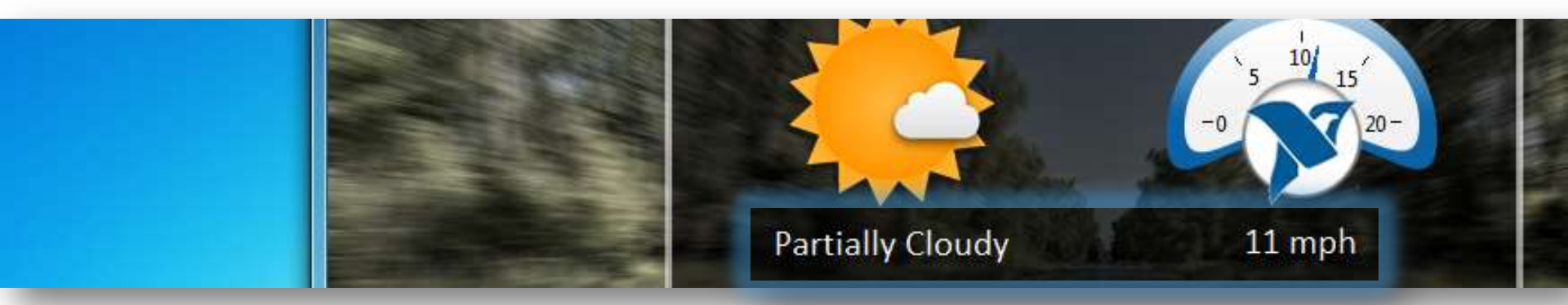

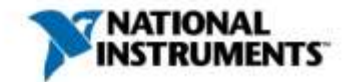

#### **Transparent Indicators – Demo**

| 수 준 🛑 🖬 15pt Ap          | olication Font V      | 2 |
|--------------------------|-----------------------|---|
| Modern String Indicator  |                       |   |
| Some Text                |                       |   |
| Classic String Indicator | Classic Simple String |   |
| Some More Test           | Even More Text        |   |
|                          | +                     |   |
|                          |                       |   |
|                          |                       |   |
|                          |                       |   |
|                          |                       |   |
|                          |                       |   |

11 - LabVIEW UI Tips - Transparent Indicators http://www.youtube.com/watch?v=jgUB1oDmf-4

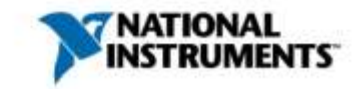

#### Transparent PNGs in a Picture Ring

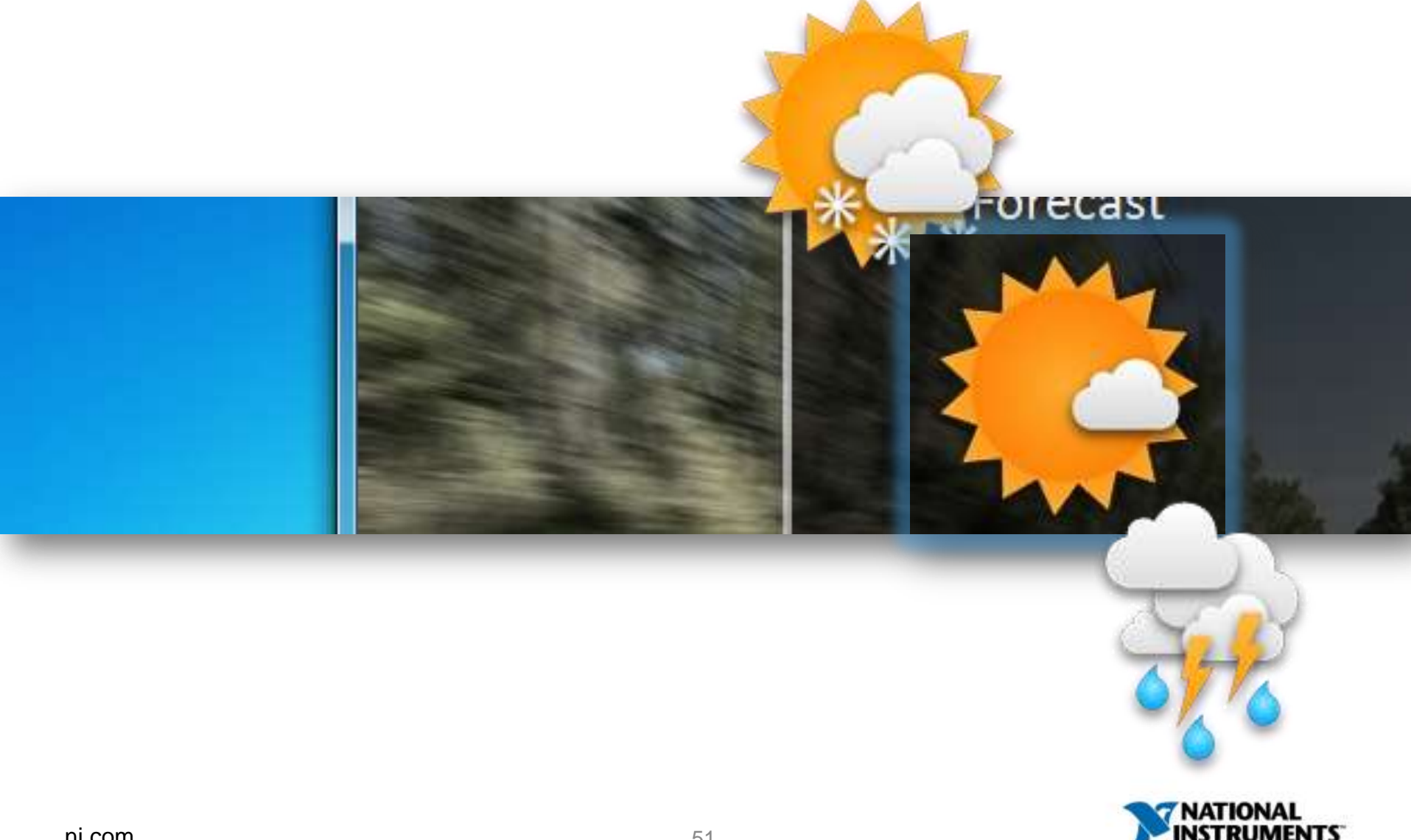

#### Transparent PNGs in a Picture Ring – Demo

| Edit     View     Project     Operate     Iools     Window     Help <ul> <li> <ul> <li> <li> <li> <li> <li> <li> <li> <li> <li> </li> </li></li></li></li></li></li></li></li></ul> <li> <ul> <li> <li> <li> <li> <li> </li> <li> <li> </li> <li> <li> </li> <li> <li> </li> <li> <li> </li> <li> <li> </li> <li> </li> <li></li></li></li></li></li></li></li></li></li></li></ul></li></li></ul> | 2 |
|----------------------------------------------------------------------------------------------------|---|
| Ring                                                                                                    |   |
|                                                                                                    |   |
|                                                                                                    |   |
|                                                                                                    |   |
|                                                                                                    |   |
|                                                                                                    |   |

12 - LabVIEW UI Tips - Transparent PNGs in a Picture Ring http://www.youtube.com/watch?v=AmDLCsnOegw

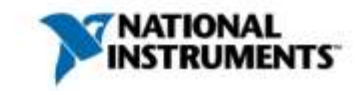

#### **Heavily Customized Controls**

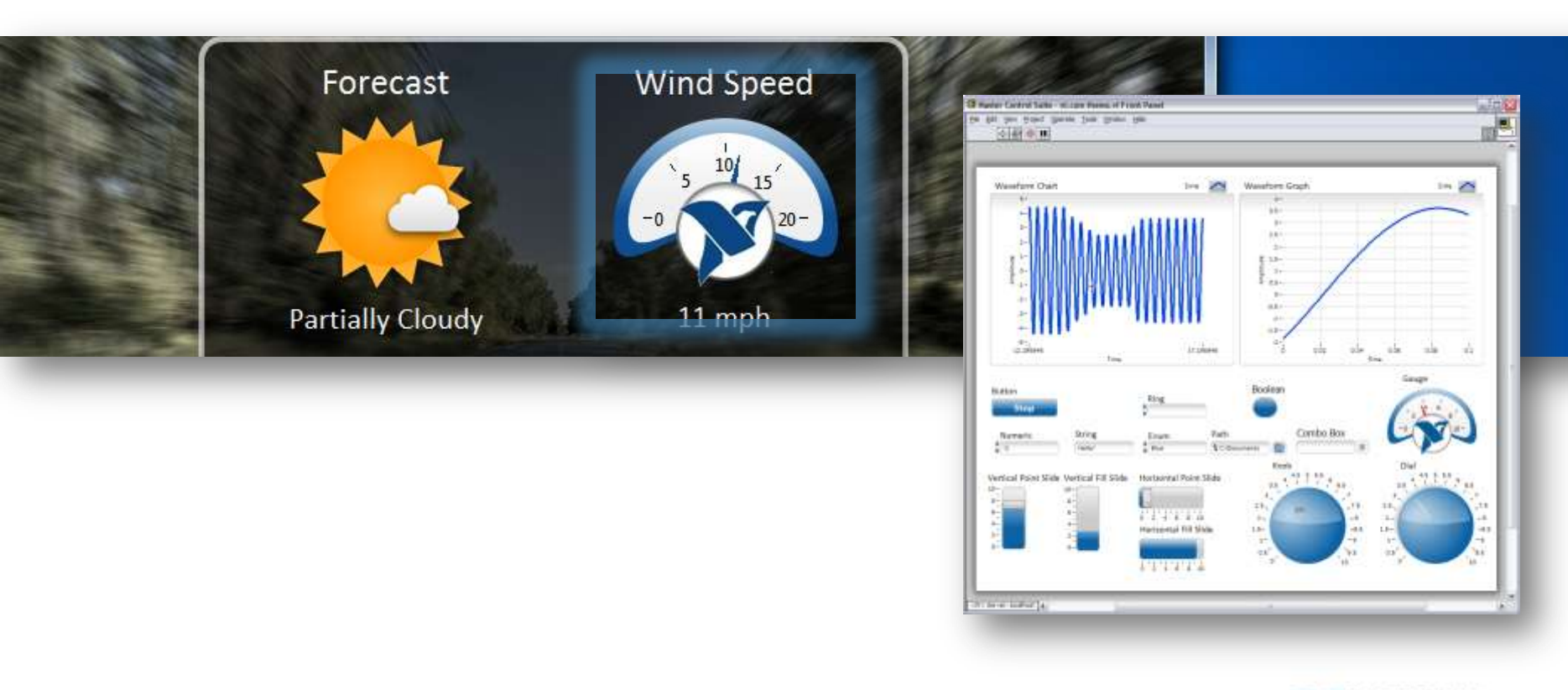

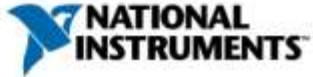

## Free Stuff – UI Interest Group

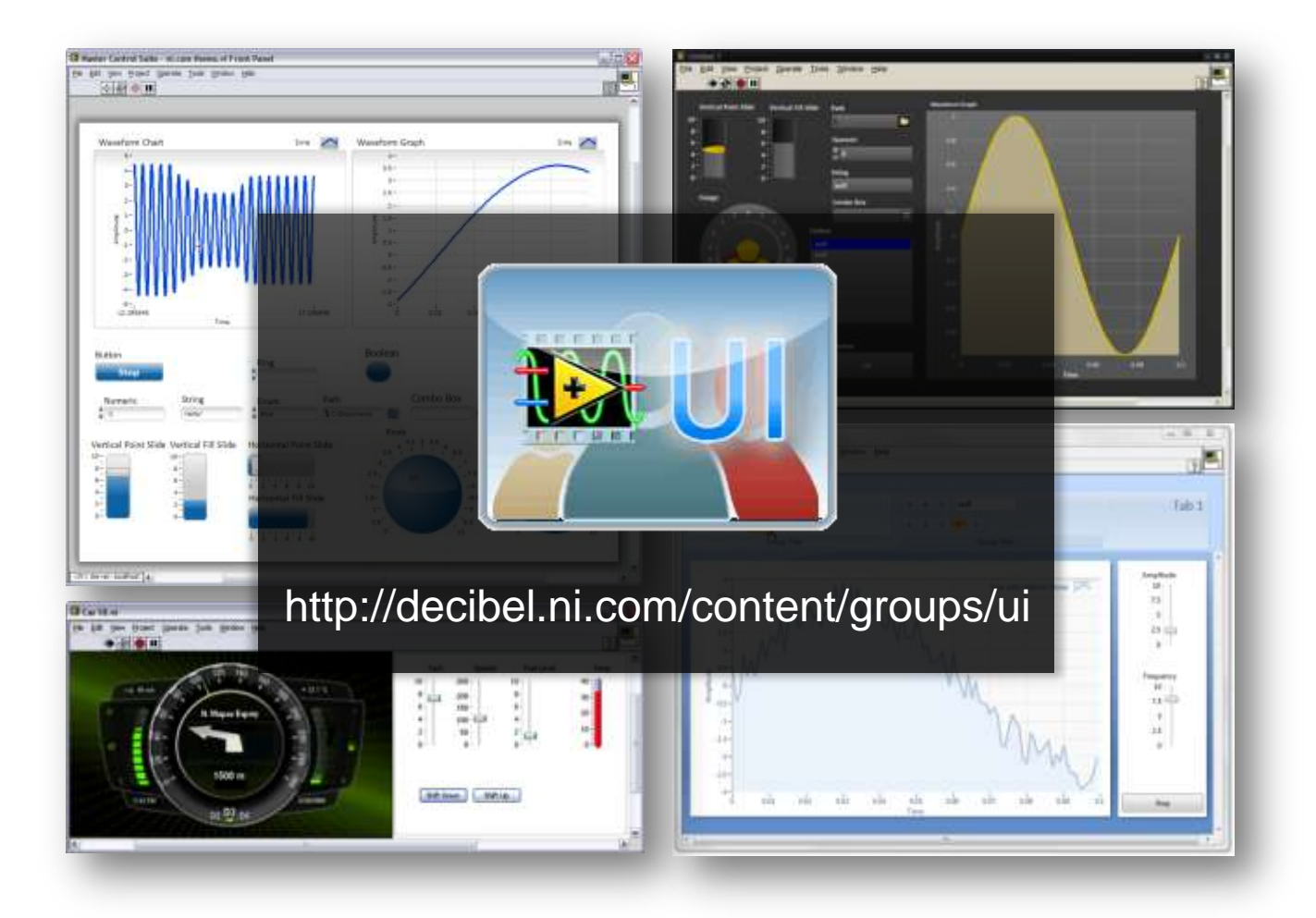

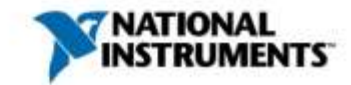

# Key Takeaways

#### >The "Rules"

- 1. Do not be innovative
- 2. Less is more
- 3. Think about your user

#### >Take advantage of what LabVIEW gives you

- 1. Transparency
- 2. Different controls/control customization
- 3. Panes/tabs

#### >UI interest group on the community

http://decibel.ni.com/content/groups/ui

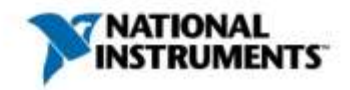

#### Presentation/Code Availability

This presentation along with the LabVIEW code will be available at the IEEE Long Island Section website Instrumentation & Measurement Society webpage at:

http://www.IEEE.LI/im/

To see all the **BENEFITS** that **IEEE** has to offer check the following webpage:

http://www.ieee.org/benefits

To join the IEEE and become a member: <u>http://www.ieee.org/join</u>

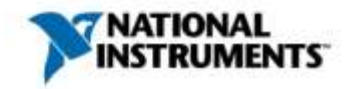